# คู่มือการรับ-ส่งหนังสือในระบบ eDocument สำหรับผู้ใช้งานด้วยคอมพิวเตอร์ตั้งโต๊ะ

**การรับหนังสือ** ดำเนินการตามขั้นตอนดังนี้

 เข้าสู่ระบบ ผ่าน <u>http://doc.skru.ac.th/DocClient/</u> และคลิก Open Windows Application หรือเข้าระบบผ่านทางเว็บไซต์ของคณะเทคโนโลยีการเกษตร → ระบบสารสนเทศ → ระบบสารบรรณ อิเล็กทรอนิกส์

| K K * 1 & 2 KW To without a state of the                                                                                                    |                                                                                                    |
|----------------------------------------------------------------------------------------------------|----------------------------------------------------------------------------------------------------|
| Control Control Contro Control Control Control Control Control Control Control Control Co |                                                                                                    |
| ษาตา<br>มหาวิทยาลัยระ<br>ระบบสารบารแอ้เล็กทรอนิ                                                                                                    | าชภัฏสงขลา<br>กล์และจัดเก็บเอกสาร                                                                                                    |
| Windows Application                                                                                                    | Web Application                                                                                                    |
| เรียกดูและจัดการเอกสาร บนเครือข่ายภายในส่านักงานของคุณ<br>โดยไรโปปนกรมนนรยนปฏิมัติการวันโดวส์<br>Open and manage documents on your office's computer<br>network by Windows Application.                                                                                                    | ใช้งานภายนอกองค์กรบนเครือข่าย Internet โดยใช้งาน<br>โปรแกรมผ่าน Web Browser<br>Access your documents outside office on internet via<br>web application. |
| Open Windows Application                                                                                                    | Open Web Application                                                                                                    |
| Documents                                                                                                    | Reader & Viewer                                                                                                    |

2. ระบุ ชื่อผู้ใช้งาน : xxxxxxxxxxxxxx

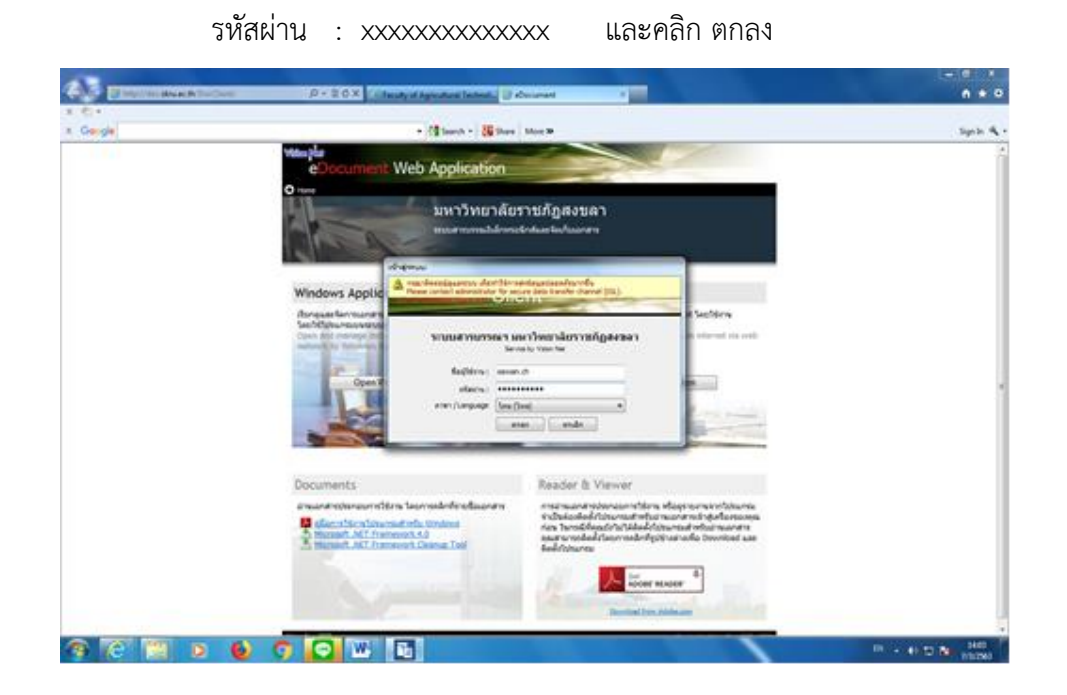

3. กดคลิกเลือกรายการหนังสือรับเข้า

| 🎼 SKRU eDocument - เสรียน ชุมละ: | 074                                                                   |              |   |   |   |  |        | agine a reser | - | - | Active to a stabilized for the          |   | - | and the same is not | -         | _   | -          |       | - C <b>X</b>  |
|----------------------------------|-----------------------------------------------------------------------|--------------|---|---|---|--|--------|---------------|---|---|-----------------------------------------|---|---|---------------------|-----------|-----|------------|-------|---------------|
| ไฟล์ ผุมมอง เครื่องมือ รายงาน    | เช่ว                                                                  | ยเหลือ       |   |   |   |  |        |               |   |   |                                         |   |   |                     |           |     |            |       |               |
| 🖶 🤌 Home » คณะเทคโนโลยีการ       | เกษตร (                                                               | 4)           |   |   |   |  |        |               |   |   |                                         |   |   |                     |           |     | ¢ Q-       |       |               |
| โฟลเดอร์ 👻 🕂 🗙                   | unef + # X Home Inbox 4 b x                                           |              |   |   |   |  |        |               |   |   |                                         |   |   |                     |           |     |            |       |               |
| ø + -                            | - 🗋 🗋 ສ້າແລກສາ - 📗 ແສຍຮ້າວວ່າ: 🥨 ແມແກ້ມເວັ້ມ - 🦉 ກາວເຮັດນຸລ : ນີ 2563 |              |   |   |   |  |        |               |   |   |                                         |   |   |                     |           |     |            |       |               |
| Home (co)                        | Ŷ                                                                     | D            | 0 | 1 | ⊗ |  | เลขรับ | ที่           |   |   | เรื่อง                                  | e | ۲ | ส่งมาจาก            | ລູງມາມ/   | งาน | ระดับขั้น  | ระดับ | วันที่เข้า 🔶  |
| 🕞 🔏 ເສງອນ ຊົມລະອອງ (28)          | Ŷ                                                                     |              | Ø |   |   |  |        | สข 0017.3     |   |   | ประชาสัมพันธ์พระราชบัญญัติคุ้มครองข้    |   |   | มหาวิทยาลัยราช      | เพื่อทราบ |     | ปกติ       | ปกดิ  | 7/3/2563 10:  |
| inbox (4)                        | 7                                                                     |              | Û |   |   |  |        | สข 0017.3     |   |   | ระเบียบส่วนราชการในพระองค์ว่าด้วยก      |   |   | มหาวิทยาลัยราช      | เพื่อทราบ |     | ด่วนที่สุด | ปกติ  | 7/3/2563 10:  |
| 📺 ศาสังพนักงานขับรถ 2            | 8                                                                     | $\bowtie$    | Ø |   |   |  |        | ם: 0226.5/    |   |   | แนวปฏิบัติการให้ความรู้ด้านต่าง ๆ รวมถึ |   |   | มหาวิทยาลัยราช      | เพื่อทราบ |     | ด่วนที่สุด | ปกดิ  | 7/3/2563 10:  |
|                                  | 8                                                                     | $\mathbf{M}$ | 0 |   |   |  |        | oമിര്മി / b   |   |   | แต่งตั้งผู้ประสานงานและขับเคลื่อนงานกิ  |   |   | มหาวิทยาลัยราช      | เพื่อทราบ |     |            |       | 7/3/2563 8:32 |
| المعصيف الفلي 🦰 ا                |                                                                       |              | ^ |   |   |  |        |               |   |   |                                         |   |   |                     | 4         |     |            |       |               |

- <u>คลิกที่นี่เพื่อรับเอกสาร</u> เพื่อเปิดอ่าน 4. คลิกปุ่ม - S сQ н Ю) d 🎯 เหนูเพิ่มเติม ວັນທີ່ເຮົາ : ວັນທີ່ຈັນ : มหาวิทยาลัยราชภัฏสงขลา ข้อมูลเอกสาร ข้อมูลทั่วไป รมอกสำร ลาก มหาวิทยาล์ยารษ์ผู้สะขลา วันที่สะ 7/3/2563 8:32 โละ ฐาติยา สมมารสะ เวียนออก เส้นการสะ เวิยานอ เกม(สังการ: เมื่อพราม คลิกที่นี่เพื่อรับเอกสาร กสาร ที่: เหละส / พระลา เลธิการบดิมหาวิทยาลัยราช ารเจ้าหน่าที่ นิติการ 17011 : 1701 : 1701 : รองเอกสาร : มหาวิทยาลัย วันที่สร้าง : 6/3/2563 16 ข้อมูลเพิ่มเติมและดิชนิสิบค้น ข้อมูล งามธุรการ ศาส์รออิการมดิ 🚳 🙆 🚺 EN 🔹 🕼 🔝 🎦 14:38 7/3/256
  - 5. คลิกเลือก "ไม่ออกเลข" แล้วกด "รับเอกสาร"

| ไฟด์ ผุมมอง เครือเมื่อ รายงาน                                    | ข่ายเหลือ                                                                                                    |                                             |
|------------------------------------------------------------------|----------------------------------------------------------------------------------------------------|---------------------------------------------|
| 👼 🍠 Home » (คณะเทคโนโลอีการ                                      | กษตร] ทั่วหน้าสำนักงาน (เรียฐา ต้นติดงศ) (7)                                                                                                    | 0 0                                         |
| ininof 👻 🕈 🗙                                                     | Home Inbox Inbox - นอไม้หนหวนการส่งนึกส                                                                                                    | 4.6                                         |
| ] + =                                                            | 🕫 🛛 ซีสมุดการรับเวลกราร 🔹 🔏 และเห 🕼 ตอบกลับ 🛞 ต่อต่อ 🗇 ตอบกลับแบบน่าย 🦉 แกะลึกรายการ 🖓 ชื่อความ 攀 แหนูเพิ่มเตีย                                                                                                    | i+                                          |
| Home<br>- 🍰 วริษฐา ผันลิทงศ์<br>- 🎯 [คณะเทคโนโลธีการเกษตร] หัวทา | จาก : คลมายครั้นได้เร็กรายสาย<br>เรียน : [คลมายครั้นได้มีรารกายสาย สัมาร์นำสำนักงาน (เรียฐา ดับติทย์)<br>เรื่อง : ขอโรงของรบการสะดังสิทธิ เร่ามีการและการสมิราชิโล สุนย์โร้ตลอะปายครั้งส์ตั้งสร้อ                                                                                                    | กันสังษ์ก : 11/5/2564 16:29<br>วันส์จับ : - |
| 🧐 คณะเทคโนโลธิการเกษตร (10)                                      | <u>มหาวิทยาอัยราชดัดสมขอว</u>                                                                                                    | ข้อมอเอกสาร                                 |
|                                                                  |                                                                                                    |                                             |
|                                                                  | ac Day is navely in the second second s |                                             |
|                                                                  |                                                                                                    |                                             |
|                                                                  | ช่อมูลการส่งเอกสาร                                                                                                    | 01                                          |
|                                                                  | Lande : ANN.46                                                                                                    | Antonia de Calendaria de                    |
|                                                                  | วันที่ส่ง : 11/5/25                                                                                                    |                                             |
|                                                                  | รูปแบบการส่ง : สะออก 📃 วันที่รับ                                                                                                    |                                             |
|                                                                  | อสมานได้เการ: เพื่อหรา                                                                                                    |                                             |
|                                                                  | ช่อมูลเอกสาร                                                                                                    | bhian                                       |
|                                                                  | ระดับขั้นความลับ : ปกติ                                                                                                    |                                             |
|                                                                  | ຈະສັນສົນສວາມເຈັ່າ : ນັກທີ່<br>ທີ່ຮະເວທາລຸດສາຮ : ຫນັກສື່ລຸດາຫນລຸດ                                                                                                    |                                             |
|                                                                  | รับที่เอกสาร : 11/5/2564                                                                                                    |                                             |
|                                                                  | เรียน : คณบดีคณะเทคโนโลอีการเกษตร                                                                                                    |                                             |
|                                                                  | จาก : ศูนย์วิจัยและปารุงพันธ์สัตว์ตรัง<br>วัต                                                                                                    |                                             |
|                                                                  | сэнт : энгиндилиптенскийнд каннизсарл тэнгэ эм үшлэнийн 5 финданият                                                                                                    |                                             |
|                                                                  | เจ้าของเอกสาร : คณะเทคโนโลอีการเกษตร                                                                                                    |                                             |
|                                                                  | วันทัสร้าง : 11/5/2564 16:27 โดย เสวีอน ขุมครถอง                                                                                                    |                                             |
|                                                                  | undorin                                                                                                    |                                             |
|                                                                  | Dimensi                                                                                                    |                                             |
|                                                                  | ขอไห้ทบทวนการส่งนักศึกษาเข้าฝึกประสบการณ์วิชาชีพ ศูนย์วิจัยและปารุงพันธ์สัตว์ดรัง                                                                                                    |                                             |
|                                                                  | ข้อแอะพิพธิ์นและดังนี้อื่นดับ                                                                                                    |                                             |
|                                                                  | ข้อบล กำหนดค่า                                                                                                    |                                             |
|                                                                  | งานธุรการ                                                                                                    |                                             |
|                                                                  | สาสังสุริการหลั                                                                                                    |                                             |

- 6. อ่านรายละเอียดของเอกสารที่ส่งมา เพื่อนำไปดำเนินการต่อ โดยสามารถดูคำสั่งการได้ที่
  - ข้อความแนบท้าย/สั่งการ หรือ
  - สรุปการลงนาม หรือ
  - รายชื่อบุคคลหรือหน่วยงานที่ได้รับเอกสาร และประวัติการรับส่ง" กด "คลิกที่นี่เพื่อ

แสดงข้อมูลเพิ่มเติม" กด "ดูข้อความ"

สามารถส่งต่อเอกสารที่รับไปให้ผู้ที่เกี่ยวข้องได้โดยเลือก "ส่งต่อ"

| 🚼 SKRU eDocument - วริษฐา ตันตีห | Sef                                                                                                    |                                                                                                   |
|----------------------------------|----------------------------------------------------------------------------------------------------|---------------------------------------------------------------------------------------------------|
| ไฟล์ มุมมอง เครือเมือ รายงาน     | ช่วยเหลือ                                                                                                    |                                                                                                   |
| 🖶 🎒 Home » (คณะเทคโนโลอีการ      | เกษตร์) ทั่วหน้าสำนักงาน (วริษฐา ตันติพงศ์) (7)                                                                                                    | ٥ ٩                                                                                               |
| โฟลเดอร์ 👻 🕂 🗙                   | Home Inbox Inbox ขอให้หบพวนการส่งนักศ                                                                                                    | 4 Þ 🗙                                                                                             |
| 2 + -                            | 🔻 🕒 ข้อมูลการรับเอกสาร - 🔏 แหนาม 🕜 ตอบกลับ 🕞 ต่มต่อ 💷 ตอบกลับแบบน่าย 🤷 ยกเล็กรายการ 🖓 ข้อความ 🏶 เมนูเพิ่มเติม -                                                                        |                                                                                                   |
| () Home                          | วกา เขณาแหล้านี้สถึงการเของ<br>เรียน: [คณะหนังสือทางแรงช] ซึ่งหนังหานังกาม (ฟรรา อันอิพศ)<br>เรื่อง : ขอให้หมุทรามการส่งนัดคือขายรำฝึกประสบการผลิชาติด คุณที่โอ้อและปรุดกันส์ติอร์ตรัง | วันที่เข้า : 11/5/2564 16:29<br>วันที่จับ : 12/5/2564 9:43                                        |
| H- Mercine missures (10)         | มหาวิทยาลัยราชภัฏสงขลา                                                                                                    | ข้อมูลเอกสาร 🍙                                                                                    |
|                                  | ระบบสารบรรณอิเล็กทรอนิกส์และจัดเก็บเอกสาร                                                                                                    |                                                                                                   |
|                                  | ข้อมูลทั่วไป                                                                                                    | E                                                                                                 |
|                                  | รัญแลกหรังเอกกร.<br>เพริง คลามหรับโปลีการการสะ<br>เพริง คลามหรับโปลีการการสะ<br>เพริง คร                                                                                               | [คณาหลังได้มีการเกษายั]<br>ชั่วหนักเริ่มการเกษายั]<br>เลขริน แต่<br>วิ่งที่ 12/2/256<br>เมลา 2:53 |
|                                  | uuõo (n                                                                                                    |                                                                                                   |
|                                  | DUMMUD                                                                                                    |                                                                                                   |
|                                  | ขอให้ทบทวนการส่งนักศึกษาเข้าฝึกประสบการณีวิชาชิพ สุนเวิวัยและปารุงพันธ์สัตว์ครัง                                                                                                    |                                                                                                   |
|                                  | ข้อมูลเพิ่มเติมและดัชนีสืบค้น                                                                                                    |                                                                                                   |
|                                  | ข่อมูล กำหนดค่า                                                                                                    |                                                                                                   |
| < III +                          | <u>ง เหตุทาก</u><br>คำสั่งอธิการบดี                                                                                                    | -                                                                                                 |
| 8 6 📋                            |                                                                                                    | TH 🔺 🕼 🔛 📴 9:53<br>12/5/2564                                                                      |

8. ค้นหารายชื่อบุคคลหรือหน่วยงานที่จะส่งต่อโดยกดที่ รายชื่อทั้งหมด ใส่ชื่อที่ต้องการ

ในช่องค้นหา แล้วกด Enter รายชื่อจะปรากฏที่คอลัมน์กลาง ดังรูป

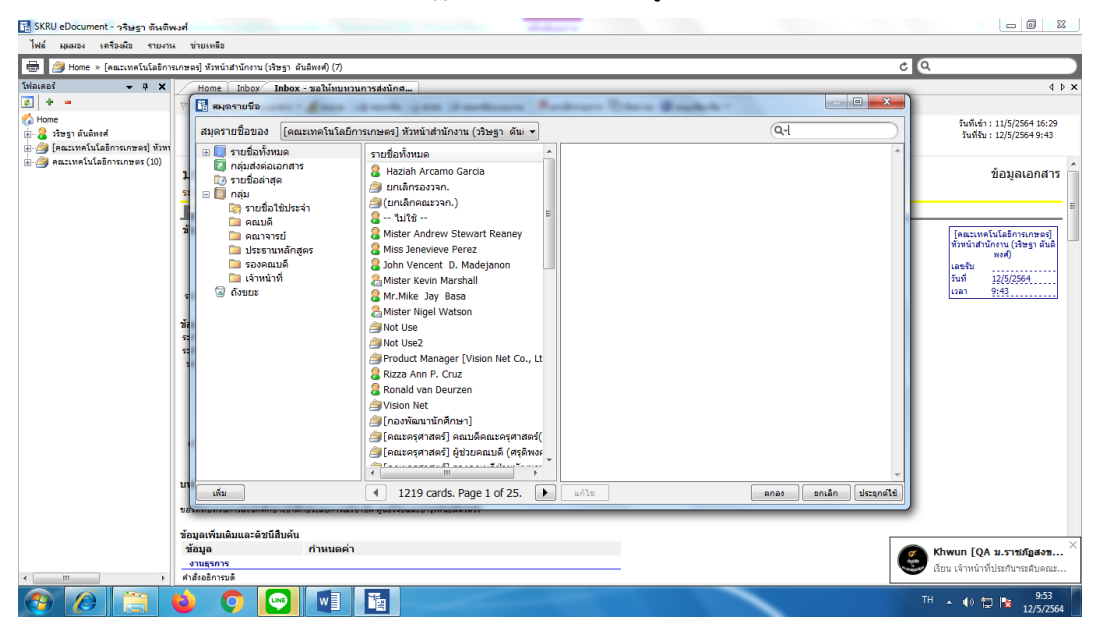

| 🖶 🎒 Home » [คณะเทคโนโลอีกา                                    | รเกษตร์) หัวหน่าส่านักงาน (วริษฐา ต้นติดงศ์) (7                                                                                                    | (                                                | 6 9                |                                                                                            |
|---------------------------------------------------------------|----------------------------------------------------------------------------------------------------|--------------------------------------------------|--------------------|--------------------------------------------------------------------------------------------|
| unof 🗕 🕈 🗙                                                    | Home Inboy Inbox - malin                                                                                                    | หวนการส่งนักส                                    |                    | 4                                                                                          |
| ອີສາ<br>Home                                                  | สมุดรายชื่อของ [คณะเทคโนโ                                                                                                    | เอ็การเกษตร] หัวหน้าสำนักงาน (วริษฐา ตัน: 💌      | Q-500 0            | วันที่เข่า : 11/5/2564 16:25<br>วันซี้อ่า : 12/5/2564 9:43                                 |
| 🏐 [คณะเทคโนโออีการเกษอง] ทัวยา<br>🏐 คณะเทคโนโออีการเกษอง (10) | <ul> <li>ສ. ສາຍຮ້ອງຈັງຫມຂ</li> <li>ຊາຍຮ້ອງຈັງຫມຂ</li> <li>ຊາຍຮ້ອງຈາງສາຮ</li> <li>ຊາຍຮ້ອງຈາງສາຮ</li> <li>ຊາຍຮ້ອງຈາງສາຮ</li> <li>ສ. ຊາຍຮ້ອງຈາງສາຮ</li> </ul>                                                                                                    | Search results<br>ຊີເຫງິນາະ ຖຸມລະລວຈ             | A                  | ข้อมูลเอกสา:                                                                               |
|                                                               | and states<br>and states<br>and states |                                                  |                    | [eassee5u5abroursed]<br>doministrations (Hogs data<br>well)<br>fund 12(5)(2554<br>can 9:43 |
|                                                               | 111<br>                                                                                                    | r     m     i card. Page 1 of 1.     P     write |                    |                                                                                            |
|                                                               | บา<br>บริงาร<br>ข้อมูลเก็บกลิมและลัชนิสิบตัน<br>ข้อมูล กำระแต<br>ศาสระธาร<br>สาสระธรร                                                                                                    | 4 1 card. Page 1 of 1. b white                   | ense snån ússenfte |                                                                                            |

9. กดที่ชื่อผู้ที่ต้องการส่งต่อในคอลัมน์กลาง แล้วกด "ตกลง"

| 🚰 SKRU eDocument - วริษฐา ตันติห                                                                                                    | พงศ์              |                 |                                     |                  |                                                            |                         |                             |                      |                     |     |                                         |  |                |
|----------------------------------------------------------------------------------------------------|-------------------|-----------------|-------------------------------------|------------------|------------------------------------------------------------|-------------------------|-----------------------------|----------------------|---------------------|-----|-----------------------------------------|--|----------------|
| ไฟล์ ผุมมอง เครื่องมือ รายงาน                                                                                                    | น ช่ว             | มเหลือ          |                                     |                  |                                                            |                         |                             |                      |                     |     |                                         |  |                |
| 🖶 🎒 Home » (คณะเทคโนโลอีการ                                                                                                    | รเกษตร]           | ห้วหน้าสำนักงาง | น (วริษฐา ดันดิพงศ์) (7)            |                  |                                                            |                         |                             |                      |                     | Ċ   | ۹.                                      |  |                |
| โฟอเดอร์ 👻 🕂 🗙                                                                                                    |                   | Forward & R     | eply Document                       | a arristan.      | 1                                                          | -                       |                             |                      |                     |     | 4 6 >                                   |  |                |
| 2 + =                                                                                                    | 8.                | 🛃 บันทึกแล้     | วส่ง 🛇 ยกเล็ก                       |                  |                                                            |                         |                             |                      |                     |     |                                         |  |                |
| ເພັດແມນ<br>ພິ- 🔒 ເຮັນຮູງ ທັນທິນເທ<br>ພິ- 🎒 [ຄແະເນດໂນໂລຍີກາຣເກນລະ] ທັນນາ                                                                                                    | 6                 | เงื่อนไขศ       | าารส่งเอกสาร<br>ไม่ระบุเงื่อนไขการเ | Â                | วันที่เข้า : 11/5/2564 16:30<br>วันที่รับ : 12/5/2564 9:58 |                         |                             |                      |                     |     |                                         |  |                |
| The second second | มห<br>ระบา<br>ช้อ | มห<br>ระบา      | มห<br>ระบา<br>วัก                   | รายชื่อนุ        | 💙<br>ายชื่อบุคคลหรือหน่วยงานผู้รับเอกสาร                   |                         |                             |                      |                     |     |                                         |  | ข้อมูลเอกสาร - |
|                                                                                                    | ข้อมุ             | 24 935          | บกลับ 😽 เพิ่มผู้รับเอกร<br>งงามส    | າຈ 🛃 ຄມມູ່ຈັນເຈ  | อกสาร 223 🔉 🔹 🦊                                            | 🛓 ຢແລມັນ   @ E-M        | ail<br>Audoor Boring        | Kudaschi             | Sudarstuin          | =   | [คณะเทคโนโลยีการเกษตร]                  |  |                |
|                                                                                                    |                   | 1               | เสวียน ชุมละออง                     | W BADD           | เพื่อทราบ                                                  | Normal                  | JUNNISLONDIN                | 10000330             | 1010150000          |     | ทั่วหน้าสำนักงาน (วริษฐา ดันดี<br>พงศ์) |  |                |
|                                                                                                    |                   |                 |                                     |                  |                                                            |                         |                             |                      |                     |     | เลขรับ<br>วันที่ 12/5/2564              |  |                |
|                                                                                                    | ระดับ             |                 |                                     |                  |                                                            |                         |                             |                      |                     |     | uan 9:58                                |  |                |
|                                                                                                    | ข้อมะ             |                 |                                     |                  |                                                            |                         |                             |                      |                     |     | <u>ป่อน/แสดง</u><br>คณะครศาสตร์         |  |                |
|                                                                                                    | ด่วา              |                 |                                     |                  |                                                            |                         |                             |                      |                     |     | หนึ่งสือรับภายนอก<br>เองชัน 00705       |  |                |
|                                                                                                    |                   |                 |                                     |                  |                                                            |                         |                             |                      |                     |     | วันที่ 12/5/2564                        |  |                |
|                                                                                                    | ระดับ<br>ระดับ    |                 |                                     |                  |                                                            |                         |                             |                      |                     |     | 1181 - 9099                             |  |                |
|                                                                                                    | ประ               | ٠               |                                     |                  | m                                                          |                         |                             |                      |                     | . Э |                                         |  |                |
|                                                                                                    |                   |                 | l                                   | ] ส่งตามลำดับ    | 📃 ຮວທັນຈນັ                                                 | 'n                      |                             |                      |                     |     |                                         |  |                |
|                                                                                                    |                   |                 | เลขส่ง: [                           | ใม่ออกเลข        |                                                            |                         | <ul> <li>ปรับเลย</li> </ul> | ы                    |                     |     |                                         |  |                |
|                                                                                                    | เล้า              |                 | รูปแบบการส่ง : (                    | 10 : ส่งออก      | •                                                          |                         |                             |                      |                     |     |                                         |  |                |
|                                                                                                    |                   | ข้อความ         | แนบท้าย/สิ่งการ                     |                  |                                                            |                         |                             |                      |                     |     |                                         |  |                |
|                                                                                                    | ข้อมูล            | ข้อควา          | มในกรอบข้างล่างนี้ จะส              | ไงถึงผู้รับเอกสา | รตามรายชื่อที่ระบุเท่า                                     | นั้น บุคคลอื่นที่ไม่ได้ | ส่งถึงหรือไม่ได้อยู่ในร     | รายชื่อจะไม่ได้รับข้ | อความในกรอบข้างล่าง | -   |                                         |  |                |
|                                                                                                    | ข้อม              | a               | กำหนดค่า                            |                  |                                                            |                         |                             |                      |                     |     |                                         |  |                |
|                                                                                                    | <br>สาสัง         | อธิการบดี       | มอบ งาน ปชะ                         | . สำเนา คบ.      |                                                            |                         |                             |                      |                     |     |                                         |  |                |
| <                                                                                                    |                   |                 |                                     |                  |                                                            |                         |                             |                      |                     |     |                                         |  |                |
| 🕘 🙆 📋 (                                                                                                    | ٢                 | Q               |                                     | 1                |                                                            |                         |                             | -                    |                     |     | TH 🔺 🕪 🕎 陀 10:00<br>12/5/2564           |  |                |

10. ใส่ข้อความที่ "ข้อความแนบท้าย/สั่งการ" กรณีต้องการให้ผู้รับเอกสารดำเนินการ
 อย่างไร โดยไม่ต้องออกเลขหนังสือที่เลขส่งให้เลือก "ไม่ออกเลข" และเลือกรูปแบบการส่งเป็น "ส่งออก"
 เมื่อเสร็จแล้วกด "บันทึกแล้วส่ง" ก็จะสิ้นสิ้นกระบวนการรับเอกสาร

| 👬 SKRU eDocument - วริษฐา ตันดีห      | <b>พงศ์</b>                                                                                                    |   | - 0 X                                                       |
|---------------------------------------|----------------------------------------------------------------------------------------------------|---|-------------------------------------------------------------|
| ไฟล์ มุมมอง เครื่องมือ รายงาน         | ง ช่วยเหลือ                                                                                                    |   |                                                             |
| 🖶 🎒 Home » [คณะเทคโนโลธิการ           | รเกษตร] หัวหน้าสำนักงาน (เริ่มฐา ตันติพงศ์) (7)                                                                                                    |   | ۵ 🔍                                                         |
| โฟลเดอร์ 🚽 🖛 🗙                        | Forward & Reply Document                                                                                                    |   | 4 Þ 🗙                                                       |
| 2 + -                                 |                                                                                                    |   |                                                             |
| (2) Home (3) Home (3) มีหลา ดับดีพงศ์ |                                                                                                    |   | วันที่เข้า : 11/5/2564 16:30<br>วันที่อื่น : 12/5/2564 0:58 |
| 🗉 🎒 [คณะเทคโนโลอีการเกษตร] หัวหา      |                                                                                                    |   |                                                             |
| 🔃 🎒 คณะเทคโนโลอีการเกษตร (10)         | ۲                                                                                                    | • | ข้อมลเอกสาร 🔶                                               |
|                                       | ระบบ                                                                                                    |   |                                                             |
|                                       | ช้อ เลขส่ง : "ไม่ออ∩เลข 🗸 ปรับเลข                                                                                                    |   | E                                                           |
|                                       | ช้อมู่ รูปแบบการส่ง: 10:ส่งออก ◄                                                                                                    |   | [คณะเทคโนโลธิการเกษตร]                                      |
|                                       |                                                                                                    |   | ทั่วหน้าสำนักงาน (วริษฐา ตันติ<br>พงศ์)                     |
|                                       | ข้อความในกรอบข่างล่างนี้ จะส่งถึงผู้รับเอกสารตามรายชื่อที่ระบุเท่านั้น บุคคลอื่นที่ไม่ได้ส่งถึงหรือไม่ได้อยู่ในรายชื่อจะไม่ได้รับข้อความในกรอบข่างล่าง |   | เลขรับ<br>วันที่ 12/5/2564                                  |
|                                       | ระดับ เผยแพร่เอกสารในไลน์กลุ่มคณะ                                                                                                    | * | ມລາ 9:58                                                    |
|                                       | X                                                                                                    |   | <u>ปลน/แสดง</u><br>คะเทศระวางตร์                            |
|                                       | 2011                                                                                                    |   | หนึ่งป้อรับคระบบอก                                          |
|                                       |                                                                                                    |   | รันที่ 12/5/2564                                            |
|                                       | ระดับ<br>เ≖อัน                                                                                                    |   | inan 9:59                                                   |
|                                       | ประ เอกสารแนบ                                                                                                    |   |                                                             |
|                                       | เอกสารหรือไฟล์ที่แนบในรายการนี้ จะส่งถึงผู้รับเอกสารตามรายชื่อที่ระบุเท่านั้น บุคคลอื่นที่ไม่ได้ส่งถึงหรือไม่ได้อยู่ใน                                 |   |                                                             |
|                                       | รายชื่อจะไม่ได้รับเอกสารทร้อไฟล์ในรายการนิ                                                                                                    |   |                                                             |
|                                       |                                                                                                    |   |                                                             |
|                                       | เล้า                                                                                                    |   |                                                             |
|                                       |                                                                                                    |   |                                                             |
|                                       | žayl                                                                                                    |   | /                                                           |
|                                       | ขอมูล กาหนดคา<br>งานธุรการ                                                                                                    |   |                                                             |
|                                       | ด้าสั่งอธิการบดี มอบ งาน ปชส. สำเนา กบ.                                                                                                    |   |                                                             |
| <                                     |                                                                                                    |   | -                                                           |
|                                       |                                                                                                    |   | TH 🔺 🕪 🙄 😼 10:03<br>12/5/2564                               |

#### **การส่งหนังสือ** ดำเนินการตามขั้นตอนดังนี้

 เข้าสู่ระบบ ผ่าน <u>http://doc.skru.ac.th/DocClient/</u> และคลิก Open Windows Application หรือเข้าระบบผ่านทางเว็บไซต์ของคณะเทคโนโลยีการเกษตร → ระบบสารสนเทศ → ระบบสารบรรณ อิเล็กทรอนิกส์

| N 4 1 1 4 4 2 MIN                                             | in addressing the                                                                                                    | angenuters ("Messard Mard                                                                                                    |                             |
|---------------------------------------------------------------|----------------------------------------------------------------------------------------------------|----------------------------------------------------------------------------------------------------|-----------------------------|
| 🔄 🕘 🙋 http://doc.skru.ac.th/I 🔎 👻 🛛                           | C 🙆 eDocument 🛛 🛛 🍊 VN-Calle                                                                                                    | r                                                                                                    | 合合命                         |
|                                                               | ment Web Application                                                                                                    |                                                                                                    | ^                           |
| C Home                                                        | มหาวิทยาลัยร<br>รงบนสาวบรรณอิเล็กหรอย                                                                                                    | าชภัฏสงขลา<br><sup>มักส์และจัดเก็บเอกสาร</sup>                                                                                                    |                             |
| Windows A                                                     | Application                                                                                                    | Web Application                                                                                                    |                             |
| เรียกดูและจัดก<br>โดยใช้ไปหมาร<br>Open and ma<br>network by V | ารเอกสาร บนเครือข่ายภายในส่านักงานของคุณ<br>มนนระบบปฏิบัติการวินโควส์<br>nage documents on your office's computer<br>indows Application. | ใช่งานภายนอกองค์กรมนเตรือข่าย Internet โดยใช้งาน<br>ใปทุกกรมห่าน Web Browser<br>Access your documents outside office on internet via<br>web application. |                             |
| 1                                                             | Open Windows Application                                                                                                    | Open Web Application                                                                                                    |                             |
| Document                                                      |                                                                                                    | Reader & Viewer                                                                                                    | ►N ▲ ♠ ♥ 🗊 1240<br>2/5/2562 |

ระบุ ชื่อผู้ใช้งาน : xxxxxxxxxxxxxxx

| Home » คณะเทคโนโลชิกาณ         | 0.966 | (4) » : | Sent box » หน้อ | สือส่งภายใน     |            |              |        |                                                      |   |   |                         |           | ¢              | Q.      |       |             |
|--------------------------------|-------|---------|-----------------|-----------------|------------|--------------|--------|------------------------------------------------------|---|---|-------------------------|-----------|----------------|---------|-------|-------------|
| esi 🔺 á 🗙                      | 1     | Home    | Sent box        |                 |            |              |        |                                                      |   |   |                         |           |                |         |       |             |
| * -                            | 1.    | ่าแอก   | 615 • 🔛 udes    | หลัวอย่าง 🥨 เมา | แห็มเดิม • | nstorieste : | Ð 2563 |                                                      |   |   |                         |           |                |         |       |             |
| fome (70)                      |       | สร้างเ  | สกสาร           | 10 Lin          | ata Si     |              |        | 81                                                   | E | 0 | สะไปที                  | ลงนาม/    | mu 10          | ดับขึ้น | ระดับ | วันที่ส่ง   |
| anzunafizialionenen (4)        |       |         |                 | RV              | in.1       |              | 1      | าส่งรายงานสรุปข้อมูลการมาทำงานและกา                  |   |   | มหาวิทยาลัยราชภัฏสงขลา  | เพื่อทราม | 11             | กดิ     | ปกติ  | 6/3/2563 17 |
| - Co Inbox (4)                 | 6     | จับเอา  | กสาร            | RV              | in.1       |              | 1      | าส่งรายงานสรุปข้อมูลการมาท่างานและกา                 |   |   | มหาวิทยาลัยราชภัฏสงขลา  | เพื่อทราบ | 11             | nØ      | ปกติ  | 6/3/2563 17 |
| - 🔄 ศาส์งพนักงานขับรถ 2        | 6     | รับแล้  | naasta          | RV              | in.1       |              | 1      | ออนุเคราะห์ลงนามในค่าสั่ง                            |   |   | มหาวิทยาลัยราชภัฏสงขลา  | เพื่อทราบ | 14             | กคิ     | ปกติ  | 6/3/2563 16 |
| - 🔯 ศาส้งพัสดุ 2562            | -     | Ibeles  | d Familian      |                 | n.1        |              | 2      | อเชิญประชุม                                          |   |   | ผศ. ดร. อมรรัดน์ ชุมท   | เพื่อหราบ | ป              | nā      | ปกติ  | 6/3/2563    |
| - 🔄 ศาส์งอยุ่เวร 2552          | -     | upida   | ujocarriteni    | RV              | n.1        |              | 1      | ออนุมัติการทดรองจ่ายค่าวัสดุประกอบการเ               |   |   | มหาวิทยาลัยราชภัฏสงขลา  | เพื่อทราบ | 11             | าดี     | ปกติ  | 5/3/2563 14 |
| 🔄 นอกเวลาราชการ2562            | Ŧ.    | -       | 0               | RV              | n.1        |              | a      | งนามในประกาศรายชื่อผู้ผ่านการคัดเลือกเ               |   |   | มหาวิทยาลัยราชภัฏสงขลา  | เพื่อทราม | 14             | กดิ     | ปกติ  | 5/3/2563 14 |
| - 1952กาศคณะ2562               | 1     | 100     | 0               | 81              | n.1        |              | 2      | อไปราชการ ผส.ณิศา มาชู นำนักศึก                      |   |   | ผศ. ณิศา มาชุ           | เพื่อพราบ | ป              | nű      | ปกติ  | 4/3/2563    |
| ระเรียน                        | Þ     | 1       | 0               | 61              | n.1        |              | 2      | ออนุญาตให้นักศึกษาเข้าฝึกทักษะพื้นฐ                  |   |   | ดร. ภัทรพร ภักดีฉนวน    | เพื่อทราบ | ป              | กติ     | ปกติ  | 4/3/2563    |
| - 🔄 หนังสือรับคาอนอก           | 12    | -       | 0               | RV              | in.1       |              | 1      | ออนุญาตทครองจ่ายวัสดุน้ำมันเชื้อเพลิง วริ            |   |   | มหาวิทยาลัยราชภัฏสงขลา  | เพื่อทราม | 14             | nA      | ปกติ  | 3/3/2563 13 |
| 🔯 หนังสือรับการใน              | 8     | 63      | 0               | RV              | in.1       |              | 1      | ออนุญาตทตรองจ่ายวัสดุน้ำมันเชื้อเพลิง <mark>ค</mark> |   |   | มหาวิทยาลัยราชภัฏสงขลา  | เพื่อทราม | 10             | กติ     | ปกติ  | 3/3/2563 13 |
| - Recycle Bin                  | 19    | 63      |                 | e.v             | in.1       |              | 1      | อมอบหมายงาน ดำแหน่งคณบคี วันที่ 2 มี                 |   |   | มหาวิทยาลัยราชภัฏสงขลา  | เพื่อทราบ | 11             | กดี     | ปกติ  | 2/3/2563 9: |
| Sent box                       | 7     | 63      | 0               | RV              | in.1       |              | 1      | อรับการประเมินผลการสอนของ ผศ.คร.อม                   |   |   | ວຣີນະຮູງ ທັນທີ່ການທີ    | เพื่อทราบ | 11             | าดี     | ปกติ  | 2/3/2563 13 |
| คายประเทศ                      | 7     | 61      | 0               | RV              | in.1       |              | 1      | อรับการประเมินผลการสอนของ อาจารย่น                   |   |   | มหาวิทยาลัยราชภัฏสงขลา  | เพื่อทราบ | 10             | กดิ     | ปกติ  | 2/3/2563 13 |
| - 00 anfa2562                  | 1     | 6       | 0               | RV              | n.1        |              | 1      | อรับการประเมินผลการสอนของ อาจารย์ ค                  |   |   | มหาวิทยาลัยราชภัฏสงขลา  | เพื่อทราบ | 20             | กดี     | ปกติ  | 2/3/2563 13 |
| anapauas2562                   | 8     | 2       | 0               | 61              | n.1        |              | 2      | อเปลี่ยนแปลงวันจัดโครงการอบรม Po                     |   |   | มหาวิทยาลัยราชภัฏสง     | เพื่อพราบ | ป              | nē      | ปกติ  | 2/3/2563    |
| - C) and su2562                | 4     | 200     |                 | 81              | n.1        |              | 6      | นยันการต่อสัญญาพนักงานมหาวิทยาลั                     |   |   | มหาวิทยาลัยราชภัฏสง     | เพื่อทราบ | ป              | nñ      | ปกติ  | 2/3/2563    |
| 🖓 ลาทักย่อน2962                | *     | 8       |                 | RV              | n.1        |              | 1      | อส่งประกาศผลการพิจารณาค่าร้องนักศึกษ                 |   |   | ส่านักส่งเสริมวิชาการแล | เพื่อทราบ | 10             | กติ     | ปกติ  | 2/3/2563 16 |
| - 🙄 ลาศึกษาต่อ2562             | .12   | 1       | 0               | 81              | n.1        |              | 1      | าหนดส่งแบบประเมินผลสัมฤทธิ์ของงา                     |   |   | ดร. กมลพิพย์ นิคมรัตน์  | เพื่อหราม | ป              | nñ      | ปกติ  | 2/3/2563    |
| anaan2562                      | 10    | -       |                 | RV              | in.1       |              | 1      | อลงนามในประกาศรายชื่อผู้มีสิทธิ์สอบสัม               |   |   | มหาวิทยาลัยราชภัฏสงขลา  | เพื่อทราบ | 20             | กคิ     | ปกติ  | 25/2/2563 1 |
| และเกิดสายเรื่อเลือดเรื่อ      | 荧     |         | 0               | 61              | n.1        |              | 2      | อเรียนเชิญบุคลากรในหน่วยงานของท่                     |   |   | อ. ธิติมา พานิชย์       | เพื่อทราม | J.             | nā      | ปกติ  | 25/2/256    |
| (2) ออกเลขศาส์เคตเวกรรมก       | Ý     | 63      |                 | RV              | in.1       |              | 1      | ออนุมัติเบิกใบเสร็จรับเงินเพื่อใช้ในเมครงก           |   |   | มหาวิทยาลัยราชภัฏสงขลา  | เพื่อทราม | 14             | าดี     | ปกติ  | 25/2/2563 1 |
| ออกเลขศาสังไปราชการ            | 77    | 60      | 0               | RV              | in.1       |              | 1      | ออนุญาตเปลี่ยนแปลงวันจัดโครงการฝึกปฏิ                |   |   | มหาวิทยาลัยราชภัฏสงขลา  | เพื่อทราบ | 1 <sup>1</sup> | กดี     | ปกติ  | 25/2/2563 1 |
| 🔯 ออกเลขบันทึกการในคณ          | 7     | 0       | 0               | RV              | in.1       |              | 1      | อเปลี่ยนแปลงแผนการเรียน                              |   |   | สำนักส่งเสริมวิชาการแล  | เพื่อทราบ | 11             | กดี     | ปกติ  | 25/2/2563 1 |
| - 🔄 ຄອກເສຮາໜັກສືອຮາສກາຈ        | 9     | 8       | 0               | A1              | n.1        |              | 2      | อรายชื่อนักศึกษาเพื่อเข้าร่วมโครงการ                 |   |   | ผศ. ณ์ศา มาชุ           | เพื่อทราบ | ป              | nā      | ปกติ  | 25/2/256    |
| ເຊິ່ງ ລອກເສຍຫນັ່ງສື່ວສໍາອອກເຈົ |       |         | 0               | 81              | n.1        |              |        | ต่งตั้งคณะกรรมการสอบรายวิชาสัมมน                     |   |   | นายณัฐพล ราชูภิมนด์     | เพื่อทราบ | ป              | nā      | ปกติ  | 25/2/2563   |
|                                | 87    | 100     | 0               | RV              | in.1       |              | 1      | อส่งรายชื่อกรรมการสอบสัมภาษณ์ รอบที่ 2               |   |   | สำนักส่งเสริมวิชาการแล  | เพื่อทราบ | 10             | กดิ     | ปกติ  | 25/2/2563 1 |
| Recycle Bin                    | T     | 1       | 0               | 61              | n.1        |              | 2      | อเชิญประชุมคณะกรรมการบริหารคณ                        |   |   | มหาวิทยาลัยราชภัฏสง     | เพื่อหราบ | ป              | nē      | ปกติ  | 25/2/2563   |
| Document box                   | ¥.    |         | 0               | 81              | n.1        |              | 2      | ออนุมัติยืมเงินเร่งด่วน                              |   |   | มหาวิทยาลัยราชภัฏสง     | เพื่อหราบ | J.             | nā      | ปกติ  | 25/2/2563   |
|                                | 8     | 8       | 0               | RV              | in.1       |              | 1      | าส่งรายงานสรุปข้อมูลการมาทำงานและกา                  |   |   | มหาวิทยาลัยราชภัฏสงขลา  | เพื่อทราม | 11             | กลิ     | ปกติ  | 21/2/2563 5 |
|                                | 10    | 0       |                 | RV              | n.1        |              | 1      | อส่งแผนการเรียน ภาคการศึกษาที่ 1/2563                |   |   | สำนักส่งเสริมวิชาการแล  | เพื่อทราม | 10             | กดิ     | ปกติ  | 20/2/2563 1 |
|                                | 4     | 8       |                 | RV              | n.1        |              | 1      | อเปลี่ยนแปลงแผนการเรียน                              |   |   | ส่านักส่งเสริมวิชาการแล | เพื่อทราม | 11             | าติ     | ปกติ  | 20/2/2563 1 |
|                                | 8     | 6       | 0               | RV              | in.1       |              | 1      | ออนุญาตใช้พาหนะส่วนตัวในการเดินทางไ                  |   |   | มหาวิทยาลัยราชภัฏสงขลา  | เพื่อทราม | 14             | nA      | ปกติ  | 20/2/2563 1 |
|                                | ¥.    |         |                 | 61              | n.1        |              | 4      | ал                                                   |   |   | มหาวิทยาลัยราชภัฏสง     | เพื่อทราบ | ป              | nä      | ปกติ  | 20/2/256    |
|                                |       |         |                 |                 |            |              |        |                                                      |   |   |                         |           |                |         |       |             |

3. เลือก 🗋 สร้างเอกสาร 🔹 และเลือกรายการ 🖃 สร้างแล้วส่งออก

4. พิมพ์ข้อความชื่อเรื่องเอกสารที่ **เรื่อง** และคลิกปุ่ม **เนื้อหา...** เพื่อเลือกประเภทเอกสาร เช่น

บันทึกข้อความ

| Home - Heaten Catalon     | Tuant (4) = Seut pox = Arragenerate                                                                                                    | 2 4  |                      |
|---------------------------|----------------------------------------------------------------------------------------------------|------|----------------------|
| • <b>•</b> ×              | Home Sent boy #5-sui23daann                                                                                                    |      |                      |
|                           | 🖬 มินติกแล้วสะ ประเภทการตร้าง อร้างแล้วสะออก * 🚳 แหนูเพิ่มเพิ่ม *                                                                                                    |      |                      |
| e<br>เสวียน ชมอะลอง (28)  | คณะเทคโนโลยีการเกมตร                                                                                                    |      |                      |
| คณะเทคโนโลธิการเกษตร (4)  | das :                                                                                                    |      | เอกสารแนบจากคันเรื่อ |
| Inbox (4)                 |                                                                                                    |      |                      |
|                           |                                                                                                    |      |                      |
| - 🔄 ศาส์งอยุ่เวง 2562     |                                                                                                    | -    |                      |
| - 🔯 นอกเวลาราชการ2562     | บทล์ดขอ / เนื้อหาเอกสาร :                                                                                                    | 1.01 |                      |
| ประกาศคณะ2562             |                                                                                                    | ~    |                      |
|                           |                                                                                                    |      |                      |
| 🔄 พนังสือรับภายนอก        |                                                                                                    |      |                      |
| 🔄 หนังสือจับศายใน         |                                                                                                    |      |                      |
| - Recycle Bin             |                                                                                                    |      |                      |
| Sent box                  |                                                                                                    |      |                      |
| ต่างประเทศ                |                                                                                                    |      |                      |
| 🔄 ราธงานผลการพัฒนาศึกธ    |                                                                                                    |      |                      |
| - 2562 anna2562           |                                                                                                    |      |                      |
| 2002 amina 2002           |                                                                                                    |      |                      |
| ີ ລາຫັດຮ່ອນ               |                                                                                                    |      |                      |
| aniferrain2562            |                                                                                                    |      |                      |
| aneen2562                 |                                                                                                    |      |                      |
| 🔘 ลาไปช่วยเหลือคริยาที่คล |                                                                                                    |      |                      |
| 🔄 หนังสือสงภายใน          |                                                                                                    |      |                      |
| - 🔯 ออกเลขสำสังคณะกรรมก   |                                                                                                    |      |                      |
| 🔄 ออกเลขศำสั่งไปราชการ    |                                                                                                    |      |                      |
| - 🔯 ออกเลขบับทึกภายในคณ   |                                                                                                    |      |                      |
| ออกเสขานี้เสือราชการ      |                                                                                                    |      |                      |
| ออกเลขารเสอสเออกเร        |                                                                                                    |      |                      |
| annationalaiteanna        |                                                                                                    |      |                      |
| Recycle Bn                | ส่งถึง รปแบบการส่ง : ส่งออก                                                                                                    |      |                      |
| Document box              |                                                                                                    |      |                      |
| See and a state of the    |                                                                                                    | -    |                      |
|                           | ข้อความแขมท้าย/สั่งการ (ข้อความโนกรอบข้างส่างนี้ จะส่งถึงผู้รับเอกสารตามรายชื่อที่ระบุเท่านั้น บุคคลอื่นที่ไม่ได้ส่งถึงหรือไม่ได้อยู่ในรายชื่อจะไม่ได้รับข้อความในกรอบข้างล่าง) |      |                      |
|                           |                                                                                                    |      | Cone Novel           |
|                           |                                                                                                    |      | Scan Now!            |
|                           |                                                                                                    |      |                      |

| Document Content    | P PR hand had bee                                                                | ×        |
|---------------------|----------------------------------------------------------------------------------|----------|
| ข้อมูลเอกสาร        |                                                                                  |          |
| วันที่เข้า :        | 1/5/2562 กรอกวันที่ในรูปแบบ "d/M/yyyy" ด้วอย่าง "1/5/2562"                       |          |
| ประเภทเอกสาร :      | บันทึกข้อความ                                                                    |          |
| เลขหนังสือ :        | 65/2562 หมายเลขที่มีอยู่ หมายเลขใหม่                                             |          |
|                     | 🔲 ออกเลขและสร้างเอกสารใหม่ทุกๆปลายทางที่ส่ง                                      |          |
| ระดับชั้นความเร็ว : | <u>1 : ปกติ 🔻</u>                                                                |          |
| ระดับชั้นความลับ :  | 1: ปกติ 🔻                                                                        |          |
| วันที่เอกสาร :      | 30/4/2562 กรอกวันที่ในรูปแบบ "d/M/yyyy" ด้วอย่าง "1/5/2562"                      |          |
| เรียน :             | อธิการบดัมหาวิทยาลัยราชภ์ฏสงขลา                                                  | C        |
| คำอธิบาย (เรียน) :  |                                                                                  |          |
| อ้างถึง (ข้อความ) : |                                                                                  | ~        |
| อ้างถึง (รายการ) :  | ระบุรายการอ้างถึงเอกสาร หรือเชื่อมโยงเอกสารเติมที่อยู่ในระบบ เข้าสู่เอกสารฉบับนี |          |
|                     |                                                                                  | เพิ่ม    |
|                     |                                                                                  | ລນ       |
|                     |                                                                                  | Detail   |
| สิ่งที่ส่งบาด้าย :  |                                                                                  | <b>A</b> |
|                     |                                                                                  |          |
|                     |                                                                                  | -        |
| คำอธิบาย (จาก) :    |                                                                                  |          |
| จำนวนหน้า :         |                                                                                  |          |
|                     | TH 🔺 🌢 🕦                                                                         | 9:12     |
|                     |                                                                                  | 1/5/2562 |

5. กรอกข้อมูลรายละเอียดตามหัวข้อรายการต่าง ๆ ดังตัวอย่างดังภาพ เสร็จแล้วกดคลิกปุ่ม 💌

6. เลือกปุ่ม

ส่งถึง...

เพื่อจะระบุว่าหนังสือฉบับนี้จะส่งถึงใคร

| interf       • • • • • • • • • • • • • • • • • • •                                                                                                    | Home » คณะเทคโนโลอีการเ                                                                                                    | าษณร (4) » Sent box » หนังสือสงการใน                                                                                                    | ٥ ٩                                                      |
|----------------------------------------------------------------------------------------------------|----------------------------------------------------------------------------------------------------|----------------------------------------------------------------------------------------------------|----------------------------------------------------------|
| John Starting (2000)       John Starting (2000)         John Starting (2000)       John Starting (2000)         John Starting                                                                                                    | unti - a x                                                                                                    | Home Sent boy สร้างแล้วส่งออก                                                                                                    | 4.6.4                                                    |
| de une vascest (0)     en de la las 252     en de la las 252     en                                                                                                    | Home                                                                                                    | 🚽 มันก็ถแล้วส่ง ประเภทการสร้าง สร้างแล้วส่งออก 🍷 🥨 แหนูเพิ่มเต็ม *                                                                                                    |                                                          |
| Image: An angle in the second intervent of the second intervent of the second interventof the second intervent of the second intervent of the s                                                                                                    | 🔏 เสวียน ชุมละออง (28)                                                                                                    | ดณะเทดโนโลยีการเกษตร                                                                                                    |                                                          |
| <pre>     edsolorvetrus:         de maint datassa maximultadommenser         edsolorvetrus:         edsolorvetrus:         edsolorvetrus:         ed</pre>                                                                                                    | 🦪 คณะเทคโนโลธิการเกษตร (4)<br>🖂 🥽 Inbox (4)                                                                                                    | 🔝 สมุดรายชื่อ                                                                                                    |                                                          |
| <pre>a Advdag 282<br/>a Advdag 282<br/>a</pre>                                                                                                    | - 🤄 ศาส์งพนักงานขับรด 3                                                                                                    | เนื่อ สมครายชื่อของ คณะเทคโนโลยีการเกษตร 🔹                                                                                                    | Q-bwitustát 💿 *                                          |
| <pre>sensarysen302<br/>biotnawawa302<br/>biotnawawa302<br/>biotnawawawa302<br/>biotnawawawawawawawawawawawawawawawawawawaw</pre>                                                                                                    | [] ศาสรพัสดุ 2562<br>- []] ศาสรครบรร 2562                                                                                                    | T D Stution Search results                                                                                                    | * *                                                      |
| a vita sola<br>vita sola<br>vita sola<br>vita sola<br>vita sola<br>vita sola<br>vita sola<br>vita sola<br>vita sola<br>vita sola<br>vita sola<br>vita sola<br>vita vita sola<br>vita vita vita sola<br>vita vita vita sola<br>vita vita vita sola<br>vita vita vita sola<br>vita vita vita sola<br>vita vita vita sola<br>vita vita vita sola<br>vita vita vita sola<br>vita sola<br>vita sola | Sentsantrents252     Jenness252     Jenness252     Statum Thenks252     Setter     windetum Thenks2     windetum Thenks2     Sentoe Im     Sentoe Im     Sento | <ul> <li>เป็นการระดิมารถาง เป็นการระดิมารถางการแก่งเอาสมัญส<br/>เป็นการระดิมารถสูง เป็นการระดิมารถสูง<br/>เป็นการระดิมารถสูง<br/>เป็นการระดิมารถสูง<br/>เป็นการการการการการการการการการการการการการก</li></ul> |                                                          |
| Securation and a securation and securation of the securation of the securation                                                                                                    | ອາສະອາຊາອາ                                                                                                    | <ul> <li>Indianne</li> <li>Indianne</li> <li>Indianne</li> <li>Indianne</li> <li>Indianne</li> <li>Indianne</li> <li>Indianne</li> <li>Indianne</li> </ul>                                                     |                                                          |
| Construction for the second second seco                                                                                                    |                                                                                                    | ufia 4 8 cards, Page 1 of 1, + units                                                                                                    | anas sniān sizgnētē -                                    |
| a go content tox                                                                                                    | - Contragentia ออกเลขหนังสือส่งภายนะ                                                                                                    | ส่งปัญ                                                                                                    |                                                          |
|                                                                                                    | Document box                                                                                                    |                                                                                                    |                                                          |
|                                                                                                    |                                                                                                    | ข้อความแนบท้าย/สังการ (ข้อความในกรอบข่างด่างนี้ จะส่งถึงผู้รับเอกสารคามรายชื่อที่ระบุเท่านั้น บุคคลอื่นที่ไม่ได้ส่งถึงห                                                                                        | สรีอไม่ได้อยู่ในรายชื่อจะไม่ได้รับข่อความในกรอบข่างต่าง) |
| ข่อความแนบท่ายได้ภาพ (ข่อความในกรอบข่างสารนี้ จะส่งกังผู้รับเอกสารคามรายชื่อที่ระบุเท่านั้น บุคคลอื่นที่ไปได้ส่งก็เหรือไม่ได้อยู่ในรายชื่อจะไม่ได้รับข่อความในกรอบข่างสาง)                                                                                                    |                                                                                                    |                                                                                                    | Scan Nov/                                                |
| ข้อความแบบท่าย/สังการ (ข้อความในระอบข่างสารนี้ แต่ต้องผู้รับอกสารตามขายชื่อที่ระบุยามนี้ แต่คลอื่มที่ไม่ได้สร้องร้อยไม่ได้อยู่ในรายชื่อจะไม่ได้อยู่ในรายข้อจะไม่ได้อยู่ในรายข้อจะไม่ได้อยู่ในรายข้อจะไม่ได้อยู่ในรายข้อจะไม่ได้อยู่ในรายข้อจะไม่ได้อยู่ในรายข้อจะไม่ได้อยู่ในรายข้อจะไม่ได้อยู่ในรายข้อจะไม่ได้อยู่ในรายข้อจะไม่ได้อยู่ในรายข้อจะไม่ได้อยู่ในรายข้อจะไม่ได้อยู่ในรายข้อจะไม่ได้อยู่ในรายข้อจะไม่ได้อยู่ในราย                                                                                                    |                                                                                                    |                                                                                                    | เพิ่มแอกสารแนบ สบ                                        |
| ร้อดรวมแมนปาย/Mony (ร้อดรวมในทรอบร่างสางรี จะสงให้ผู้ผู้แอกสารตามรายชื่อที่ระบุปารนี้ มูดดออิมที่ไม่ได้สัมริหรือไม่ได้อยู่ในรายชื่อจะไม่ได้บับต่อรวมในทรอบร่างสาง)<br>Scon Now/<br>[ปร้อยกร้านขณ_] สบ                                                                                                    |                                                                                                    |                                                                                                    | 🚽 📃 เข้ารหัสไฟล์                                         |

<u>กรณี</u> หนังสือเรียน คณบดี

เลือกรายการผู้รับ : คณะเทคโนโลยีการเกษตร

<u>กรณี</u> หนังสือเรียน หน่วยงานใด/บุคคลใด

เลือกรายการผู้รับ : หน่วยงาน/บุคคล ที่จะส่งหนังสือให้

| Bome > estimetulashist      | n ares (4) » Sent bo: | x » หนังสือสงภายใน             |                   |                        |                       |                         |                       |                          | 6 4     |                       |
|-----------------------------|-----------------------|--------------------------------|-------------------|------------------------|-----------------------|-------------------------|-----------------------|--------------------------|---------|-----------------------|
| noš 👻 🖓 🗙                   | Home Sent             | it box สร้างแล้วส่งออก         |                   |                        |                       |                         |                       |                          |         | 4 Þ                   |
| · ·                         | 🖬 บันทึกแล้วส่ง 🛛 เ   | ประเภทการสร้าง สร้างแล้วส่งออก | •                 | 🎯 เมนูเพิ่มเติม -      |                       |                         |                       |                          |         |                       |
| ໄດ້ການ ສາມລະຄອດ (28)        | คณะเทคโนโลย           | ยึการเกษตร                     |                   |                        |                       |                         |                       |                          |         |                       |
| 🗿 คณะเทคโนโลอีการเกษตร (4)  | (A)                   | Forward & Reply Document       |                   |                        |                       |                         |                       |                          | ×       | เอกสารแนบจากดันเรื่อง |
| 🗐 🤤 Inbox (4)               | 5                     | ายชื่อบุคคลหรือหน่วยงาน        | ผู้รับเอกสา       | 5                      |                       |                         |                       |                          | A       |                       |
| 🔄 🔄 คำสั่งหนักงานขับรถ 🤉    | เนื้อหา               | 🔍 ออบกอัน 🔍 เพิ่มมัจันเอกส     | ະ<br>ເ 🤐 ຄາມັຈັກເ | 200735 🕸 🛊 🏺           | 🕈 อันฉบับ 🖉 E-M       | ail                     |                       |                          | าร ^    |                       |
| - 🔄 สำลังพัสดุ 2562         |                       |                                |                   |                        |                       |                         |                       |                          | -       |                       |
|                             | บทคัดย่อ              | สาคม สงไปที                    | ສໍນລນັນ           | ลงนาม/สังการ           | ระดับควา              | วันที่ควรเปิดอ่าน       | วันที่ควรรับ          | วันที่ควรส่งต่อ          |         |                       |
| usrnagenz                   |                       | 1 มหาวิทธาล์อราชภ์ฏสงขอ        | 1                 | เพื่อทราบ              | Normal                |                         |                       |                          |         |                       |
| 🛄 ประกาศมหาวิทยาลัย25       |                       |                                |                   |                        |                       |                         |                       |                          |         |                       |
| 🛄 ระเบียบ                   |                       |                                |                   |                        |                       |                         |                       |                          |         |                       |
| 🔤 หนังสือรับภายนอก          |                       |                                |                   |                        |                       |                         |                       |                          |         |                       |
| 👘 หนังสือรับภายใน           |                       |                                |                   |                        |                       |                         |                       |                          |         |                       |
| 🗟 Recycle Bin               |                       |                                |                   |                        |                       |                         |                       |                          |         |                       |
| - Cal Sent box              |                       |                                |                   |                        |                       |                         |                       |                          |         |                       |
| 🔄 ต่างประเทศ                |                       |                                |                   |                        |                       |                         |                       |                          |         |                       |
| - 3 ราชงานผลการหฒนาศกช      |                       |                                |                   |                        |                       |                         |                       |                          |         |                       |
|                             |                       | *                              |                   | m                      |                       |                         |                       |                          | Þ.      |                       |
| 🕞 ลาปวย2562                 |                       | 1                              | สงตามลำดับ        | 📃 รอดันฉบั             | υ                     |                         |                       |                          |         |                       |
| 🔄 ລາທັດສ່ອນ2562             |                       | useuda -                       | กังสืดส่งอาย      | n [ovo 152/2562]       |                       | • Jan 1                 |                       |                          |         |                       |
| - 🎦 ลาศึกษาต่อ2562          |                       |                                | HONE WONTED       | IN [HHILID2/2003]      |                       | Dante                   |                       |                          |         |                       |
| - 🔄 anaan2562               |                       | รูปแบบการส่ง :                 | 0 : dvaan         | •                      |                       |                         |                       |                          |         |                       |
| 🔄 🔄 ลาไปช่วยเหลือกริยาที่คล |                       |                                |                   |                        |                       |                         |                       |                          |         |                       |
| - 🔄 หนังสือสงภายใน          | 16                    | อกสารแนบ                       |                   |                        |                       |                         |                       |                          |         |                       |
| [] ออกเอยคาสงคณะกรรมก       |                       | เอกสารหรือไฟล์ที่แนบในรายก     | ารนี้ จะส่งถึงผู้ | รับเอกสารตามรายชื่อที  | ระบุเท่านั้น บุคคลอี  | เท็ไม่ได้ส่งถึงหรือไม่  | ได้อยู่ใน             |                          |         |                       |
|                             |                       | รายชื่อจะไม่ได้รับเอกสารหรือ"  | ฟล้ในรายการ       | น                      |                       |                         |                       |                          | _       |                       |
| 📑 ออกเอรทนังสือราชการ.      |                       |                                |                   |                        |                       |                         |                       |                          |         |                       |
| 🔄 ออกเลขหนังสือส่งออกเวี    |                       |                                |                   |                        |                       |                         |                       |                          |         |                       |
| 👘 ออกเลขหนังสือส่งออกเว็    |                       |                                |                   |                        |                       |                         |                       |                          |         |                       |
| 🎦 ออกเอยหนังสือส่งภายนะ     |                       |                                |                   |                        |                       |                         |                       |                          | -       |                       |
| Recycle Bin                 | สงถึง.                |                                |                   |                        |                       |                         |                       |                          | ^       |                       |
| E 🧭 Document box            |                       |                                |                   |                        |                       |                         |                       |                          |         |                       |
|                             |                       |                                |                   |                        | . » . »               |                         |                       |                          |         |                       |
|                             | ข้อความแนบทั          | าาย/สังการ (ข้อความในกรอบข่าง  | ล่างนี้ จะส่งถึง  | ผู้รับเอกสารตามรายชื่อ | เทีระบุเท่านั้น บุคคล | วันที่ไม่ได้ส่งถึงหรือไ | ม่ใด้อยู่ในรายชื่อจะใ | ไม่ใด้รับข้อความในกรอบข้ | างล่าง) |                       |
|                             |                       |                                |                   |                        |                       |                         |                       |                          | ^<br>^  | Scan Now!             |
|                             |                       |                                |                   |                        |                       |                         |                       |                          |         | เพิ่มเอกสารแบบ อบ     |
|                             |                       |                                |                   |                        |                       |                         |                       |                          |         |                       |

# เสร็จแล้วกด **ดกลง** ไม่ต้องใส่เลขที่ส่ง และรูปแบบการส่งให้เลือก "ส่งออก"

7. การส่งหนังสือราชการเสร็จสิ้นเรียบร้อยโดยระบบจะแสดงรายงานการส่ง

| 🔄 🔄 Home » คณะเทคโนโลอีการเ                     | .១ភងខ្លះ ( | (4) » I | nbox (4) | » หนังสือรับ | เกาะใน                     |                     | _ |                                              | _ | _ |                                          |           | ¢ Q-              |              | _ |
|-------------------------------------------------|------------|---------|----------|--------------|----------------------------|---------------------|---|----------------------------------------------|---|---|------------------------------------------|-----------|-------------------|--------------|---|
| azí 🗸 🕈 🗙                                       |            | lome    | Inbox    | สร้างแล      | ล้วส่งออก                  |                     |   |                                              |   |   |                                          |           |                   |              |   |
| * -                                             | 🗋 aš       | ทาเอกส  | ns - 📗   | 🔡 แสดงด้วอะ  | ย่าง 🎯 เมนูเพิ่มเติม 👻 🦉 ค | รองข้อมูล : ปี 2563 |   |                                              |   |   |                                          |           |                   |              |   |
| iome (20)                                       | 8          | D       | 8        | ! ⊗          | 🐲 ເລນຮັນ                   | ที                  |   | เรื่อง                                       |   | 0 | ส่งมาจาก                                 | ลงนาม/    | งาน ระดับข้ำ      | ระดับ.       |   |
| ร เสวอน ชุมตรออง (20)<br>ออะเพอโมโอโอรถอนตร (d) | 7          |         | 0        |              | ดทก.441/2563               |                     |   | ແຕ່งຕັ້งผู้เข้าร่วมโครงการอบรมเชิงปฏิบัติการ |   |   | ศูนย์ภาษา                                | เพื่อทราบ | ปกติ              | ปกดิ         |   |
| Inhov (4)                                       | 4          | 6       |          |              | ดทก.440/2563               |                     |   | ขอไปราชการ (สหกิจศึกษา 19 กุมภาพันธ์ 2       |   |   | สำนักส่งเสริมวิชาก                       | เพื่อทราบ | ปกติ              | ปกติ         |   |
| - 🕞 ศาส์งพนักงานขับรถ 2                         | 4          |         |          |              | คทก.439/2563               |                     |   | 903                                          |   |   | จอง                                      | เพื่อทราบ | ปกติ              | ปกดิ         |   |
| - 🏠 ศาสังพัสดุ 2562                             | 4          |         | 0        |              | คทก.438/2563               |                     |   | ขอเรียนเชิญรองคณบดีฝ่ายวิชาการฯเป็นกรร       |   |   | อาจารย์ คร.เพชร ร                        | เพื่อทราบ | ปกติ              | ปกดิ         |   |
| - 🧑 ศาสังอยู่เวร 2562                           | 8          | 6       |          |              | enn.437/2563               |                     |   | ขอรายงานผลการพัฒนาศักยภาพ                    |   |   | นางสาวลักขณา เ                           | เพื่อทราบ | ปกติ              | ปกติ         |   |
| 🛅 นอกเวลาราชการ 2562                            | 8          |         | ß        |              | enn.436/2563               |                     |   | ขอใช้ห้องปฏิบัติการและเครื่องมือวิทยาศาส     |   |   | นางสาวอนาพร ฉั                           | เพื่อพราบ | าเกลี             | าโกลี        |   |
| - 🤖 ประกาศคณะ2562                               | 4          | 6       | v        |              | ann.435/2563               |                     |   | แจ้งยุคเล็กประกาศมหาวิทยาลัยฯ ที่จะงคจ่า     |   |   | กองนโยบายและแ                            | เพื่อพราบ | 100               | າໄດລີ        |   |
| 🤖 ประกาศมหาวิทยาลัย25                           | 12         |         | A        |              | own 434/2563               |                     |   | ประกาศบพววิทยาลัยราชดัดสาขลา เรื่อง งอ       |   |   | ດວານໂຄນວາມລາມ                            | เพื่อพราม | 100               | 100          |   |
| - 🔄 ระเบียน                                     | 127        |         | 8        |              | 0100 422/2562              |                     |   | ก่าสำนัก 777/2562 เรื่อง แต่งตั้งกละกลายคว   |   |   | 00 10 10 10 10 10 10 10 10 10 10 10 10 1 | เพื่อมหาม | NoA               | Nos          |   |
|                                                 | 1          |         | 0        |              | ome 422/2562               |                     |   | พาสงท 777/2505 เรียง แลงสงคลและกรรมกาก       |   |   | กองและอาการและแ                          | เพื่อพระบ | Non               | NoA          |   |
| Recycle Bin                                     | 17<br>170  |         | 0        |              | WW11.432/2003              |                     |   | יישטאר ובט ועטאר ואישעע ואירובוי וא          |   |   | นายาธรพนธ งนท                            | เพลพราย   | 10100             | 1110         |   |
| - Sent box                                      | 17<br>174  | 100     | 0        |              | WWN.431/2503               |                     |   | ของรามอนุเคราะหมระชาสมพนธบระบานคร            |   |   | นายสุรทย เพงทพ                           | twaws in  | 2010              | 10100        |   |
| - 🔄 ต่างประเทศ                                  | Y          | 123     | 0        |              | คทก.430/2563               |                     |   | แจงรายชอผูเขารวมเครงการอบรมเชงบฏบต           |   |   | อาจารยพุฒธร ดุกเ                         | เพอทราบ   | บกด               | บกด          |   |
| - 🤄 รายงานผลการพัฒนาศักย                        | 4          | 123     | 0        |              | คทก.429/2563               |                     |   | ขอไปราชการ ผศ.คร.อมรริตน์ ชุมทอง และ         |   |   | ผศ.คร.อบรริตน์ ชุ                        | เพื่อทราบ | ปกติ              | ปกติ         |   |
| 🛅 ลากิจ2562                                     | 8          | 123     | 0        |              | คทก.428/2563               |                     |   | ขอใช้สถานที่สถานปฏิบัติการแปรรูปอาหารน       |   |   | ดร.ธิดิมา พานิชย์                        | เพื่อทราบ | ปกติ              | ปกติ         |   |
| 🤖 ลาคลอดบุตร2562                                | 8          | 6       | U        |              | คทก.427/2563               |                     |   | น่าส่งแผนผังขันตอนการดำเนินงานฝึกประส        |   |   | ว่าที่ร้อยตรีหญิงอัง                     | เพื่อทราบ | ปกติ              | ปกติ         |   |
| 🤖 ลาปวย 2562                                    | 8          | -       | 0        |              | คทก.426/2563               |                     | 2 | แนวปฏิบัติการเดินทางไปราชการนิเทศนักศี       |   |   | ส่านักส่งเสริมวิชาก                      | เพื่อทราบ | ปกติ              | ปกติ         |   |
| - 🤄 ลาฟักม่อน2562                               | 8          | -       | 0        |              | คทก.425/2563               |                     |   | ขอชี้แจงการไม่ลงเวลาเข้า/ออก ในการปฏิบั      |   |   | นางสาวลักขณา เ                           | เพื่อทราบ | ปกติ              | ปกติ         |   |
| ลาศึกษาต่อ2562                                  | 8          |         | 0        |              | คทก.424/2563               |                     |   | แต่งตั้งคณะกรรมการกลั่นกรองการประเมินผ       |   |   | งานการเจ้าหน้าที่ [                      | เพื่อทราบ | ปกติ              | ปกติ         |   |
|                                                 | 8          | 6       | 0        |              | คทก.423/2563               |                     |   | ขอรายงานผลการพัฒนาศักยภาพ นางธัญญ            |   |   | นางธัญญาภรณ์ รั                          | เพื่อทราบ | ปกติ              | ปกติ         |   |
| 💭 หนังสือส่งควยใน                               | 8          |         | 0        |              | คทก.422/2563               |                     |   | ขอไปราชการ ดร.ภัทรพร ภักดีฉนวน วันที่        |   |   | อาจารย์ คร.ภัทรพร                        | เพื่อทราบ | ปกติ              | ปกติ         |   |
| 📩 ออกเลขศาลังคณะกรรมก                           | 8          |         | 0        |              | คทก.421/2563               |                     |   | แนวปฏิบัติการเดินทางไปราชการนิเทศนักศี       |   |   | อาจารย์ คร.เพชร                          | เพื่อทราบ | ปกติ              | ปกติ         |   |
| 🤄 🤖 ออกเลยศาสังไปราชการ                         | 8          |         | 0        |              | คทก.420/2563               |                     |   | ขออนุมัติเชิญวิทยากรบรรยายรายวิชาทักษะ       |   |   | อาจารย์ คร.ภัทรพร                        | เพื่อทราบ | ปกติ              | ปกติ         |   |
| - 🤖 ออกเลขบันทึกภายในคณ                         | 8          | 6       | 0        |              | enn.419/2563               |                     |   | ขอใช้ห้องโถงกิจกรรม วันที่ 5 มี.ค.63 เวลา    |   |   | นายรชานนท์ ลกส                           | เพื่อทราบ | ปกติ              | ปกติ         |   |
| - 🦙 ອອກເລຍຫນັດສືອຮາຟກາຣ                         | 8          | 6       | 0        |              | enn.418/2563               |                     |   | ขอใช้สถานที่นอกเวลาราชการ 62-403 วันที่      |   |   | ผศ.คร.คริษร์สพล                          | เพื่อทราบ | ปกติ              | ปกติ         |   |
| 🤖 ອອກເລນຫນັ່ນສື່ອສ່າອອກເວັ                      | 8          | (a)     | 0        |              | enn.417/2563               |                     |   | ขอลาทยด นายจำนงค์ ทนประพันธ์ วันที่ 3        |   |   | นายจำนงศ์ หนุประ                         | เพื่อทราบ | ปกติ              | ปกติ         |   |
| 🔄 🔄 ออกเลขหนังสือส่งออกเว็                      | *          |         | a        |              | enn.416/2563               |                     |   | ขอใช้ห้องปฏิบัติการและเครื่องมือวิทยาศาส     |   |   | นางสาวมนี้นะท์ ดา                        | เพื่อทราบ | ปกติ              | ปกติ         |   |
| 🦙 ออกเลขหนังสือสังภายนะ                         | *          |         | n i      |              | ann 415/2563               |                     |   | ขอความอนเคราะห์ประชาสัมพับค์การฝึกอบร        |   |   | ยศ คร อ่านาจ พอ                          | เพื่อพราบ | 100               | 100          |   |
| Document box                                    | *          | 1       | â        |              | ann 414/2563               |                     |   | ขอความอนเคราะห์ส่งนักศึกษาเข้าร่าบกิจกร      |   |   | มางสาวอบราวดี วง                         | เพื่อทราบ | 100               | 100          |   |
| W Mineric Box                                   | **         |         | e<br>e   |              | 0100 412/2562              |                     |   | แต่ไประชาวรายสามีสา มาสาวัตรีการกา           |   |   | 100 (000 100 100)                        | เพื่อพระบ | 100               | NoA          |   |
|                                                 | **         |         | 6        |              | 0100.412/2562              |                     |   | แมวปลิบัติดารสมบุณสารวัดซึ่งวัดวัด           |   |   | มหาวิทยาลัยตาตร์                         | shares.   | 104               | and<br>No=   |   |
|                                                 | 1          | 100     | 0        |              | HHI1.412/2303              | ore 00163           |   | พลงอยู่ออการสงเอกสารคอยาคราง และก            |   |   | มหารมาย เพยราชภ                          | งสอบราย   | บกต               | UTIO<br>No.5 |   |
|                                                 | Y          | 100     | 8        |              | AMU1411/2003               | คศก 00162           |   | ขอความอนุเคราะทบดบระดูเขา-ออก 2              |   |   | มหาวทยาลยราชภ                            | เหอทราบ   | ปกต               | บทต          |   |
|                                                 | Y          | 123     | 8        |              | Ann.410/2563               |                     |   | ขออนุมด เครงการอบรมเชงปฏบตการ เรื่องก        |   |   | ผด.ณศา มาชู                              | เพอทราบ   | ปกติ              | ปกติ         |   |
|                                                 |            |         |          |              |                            |                     |   |                                              |   |   |                                          |           | ດລັດດີນີ້ນພື້ວເຊື |              |   |

# คู่มือขั้นตอนการปฏิบัติงานเกี่ยวกับการ รับ – ส่ง หนังสือ ในระบบสารบรรณอิเล็กทรอนิกส์และจัดเก็บเอกสาร (eDocument) สำหรับผู้ใช้งานด้วยคอมพิวเตอร์โน๊ตบุ๊ค

#### **การรับหนังสือ** ดำเนินการตามขั้นตอนดังนี้

เข้าสู่ระบบ ผ่าน <u>http://doc.skru.ac.th/DocClient/</u> และคลิก Open Web Application
 หรือเข้าระบบผ่านทางเว็บไซต์ของคณะเทคโนโลยีการเกษตร ระบบสารสนเทศ ระบบสารบรรณ
 อิเล็กทรอนิกส์ และคลิกเลือก Open Web Application

|                                                                                         | eDocument × @vn-Caller                                                                                       |                                                                                                    | ×<br>☆☆☆        |  |  |  |  |  |
|-----------------------------------------------------------------------------------------|----------------------------------------------------------------------------------------------------|----------------------------------------------------------------------------------------------------|-----------------|--|--|--|--|--|
| i Home                                                                                  | มหาวิทยาลัยร<br>ระบบสาวบรรณอิเล็กทรอนิ                                                                       | มหาวิทยาลัยราชภัฏสงขลา<br>ลขบสาวบรรณอิเล็กพรอมิกส์และจัดเก็บเอกสาร                                                                                      |                 |  |  |  |  |  |
| Windows Applic                                                                          | ation                                                                                                    | Web Application                                                                                                    |                 |  |  |  |  |  |
| เรียกดูและจัดการเอกสา<br>โดยไข่ไปรแกรมบนระบ<br>Open and manage do<br>network by Windows | ร บนเครือข่ายภายในสำนักงานของคุณ<br>มปฏิบัติการวินโดวส์<br>cuments on your office's computer<br>Application. | ใช้งานภายนอกองค์กรมนเครือข่าย Internet โดยใช้งาน<br>โปรแกรมผ่าน Web Browser<br>Access your documents outside office on internet via<br>web application. | ta              |  |  |  |  |  |
| Open                                                                                    | Windows Application<br>ck here to setup                                                                      | Open Web Application                                                                                                    |                 |  |  |  |  |  |
| Documents                                                                               |                                                                                                    | Reader & Viewer                                                                                                    | V 🔺 🛆 🕕 🗖 12:40 |  |  |  |  |  |

2. ระบุ ชื่อผู้ใช้งาน : xxxxxxxxxxx.xx

รหัสผ่าน : xxxxxxxxxxxx และคลิก ตกลง (Log in)

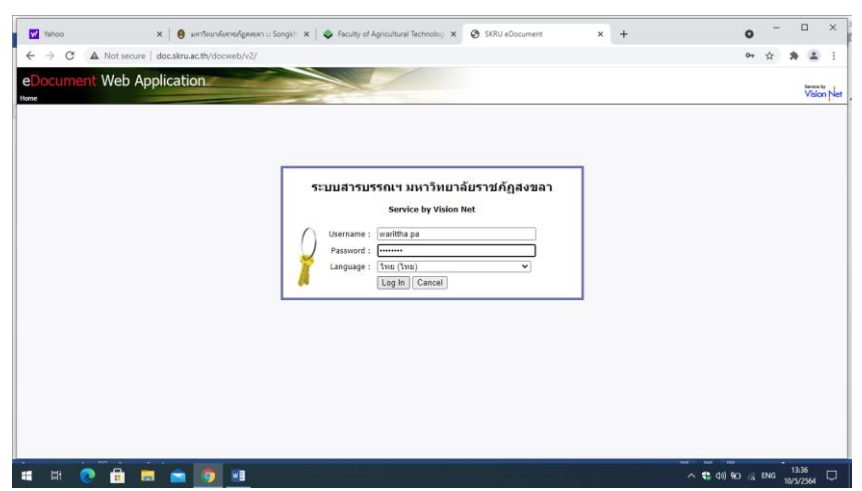

#### 3. เลือก Inbox

| 🗹 Yahoo 🗙 🙆 s                                                                                                    | untifurniterneringereum 🗆 Songlei x 🛛 🧇 Faculty of Agricultural Technolog x 📀 SKRU eDocument x + 💿 - 🗆 X                                                                                                    |
|----------------------------------------------------------------------------------------------------|----------------------------------------------------------------------------------------------------|
| ← → C ▲ Not secure   doc.skru.                                                                                                    | ac.th/docweb/v2/home.aspx 💀 😰 🕁 🔹 🗄                                                                                                    |
| eDocument Web Applicatio                                                                                                    | on Q. Search Vision Net                                                                                                    |
| โฟลเดอร์ 🔅 😻                                                                                                    | Home Page                                                                                                    |
| <ul> <li>๙ Home</li> <li>๙ มีษฐา มินอีพงส์</li> <li>ฐ Inbox</li> <li>ฐ Sent box</li> <li>ฬ Document box</li> <li>ฬ Public box</li> <li>ฬ Public box</li> <li>ศ Public box</li> <li>ศ และเทครับนัลอีการเกษตร์ (1)</li> </ul> | ระบบสารบรรณอโลโล้กหรอบโกล์และรัดเก็บเอกสาร มหาวิทยาลัยรายภัฏิสงบลา<br>สถุปนอกสารในม่                                                                                                    |
| · · · · · · · · · · · · · · · · · · ·                                                                                                    | Image: State of the state of the state of the |

4. กดคลิกเลือกรายการหนังสือเข้าแต่ละฉบับที่มีรูปซองจดหมายสีเหลือง

| V Yahoo 🗙 🙆 มา                                                        | าวิทยา         | ากับรา | เซกัฏสงขลา :.: Song | ikhi 🗙   🔶 Faculty    | of Agr | icult | ural Te | chn | olog 🗙 🔇 SKRU eDocument                                                                                                    | ×  | +               |             |         |         | 0            | -     |                 |                 | ×   |
|-----------------------------------------------------------------------|----------------|--------|---------------------|-----------------------|--------|-------|---------|-----|----------------------------------------------------------------------------------------------------|----|-----------------|-------------|---------|---------|--------------|-------|-----------------|-----------------|-----|
| ← → C ▲ Not secure   doc.skru.ad                                      | . <b>th</b> /d | ocw    | eb/v2/home.as       | рх                    |        |       |         |     |                                                                                                    |    |                 |             |         | 07      | G            | ☆     | *               | -               | :   |
| eDocument Web Applicatio                                              | n              |        | -                   |                       | 1      | /     |         |     |                                                                                                    |    |                 |             | Q.      | Search  |              |       |                 | trvice by       | Not |
| Home เปลี่ยนที่สส่าน มุมมอง เครื่องมือ เปลี่ยนผู้ใช้งาน<br>โพโอเอออร์ | Tol            |        | r : Inbox           |                       |        |       |         |     |                                                                                                    |    |                 |             |         | าบเพิ่ม | ດົນ▼         | Van   | รองข้อ          |                 | c.  |
|                                                                       |                | **     |                     | -                     | 0.0    |       |         |     |                                                                                                    |    |                 |             |         |         |              |       |                 |                 | -   |
| - O struct tuturi                                                     |                | Y      | 🗋 เลขรบ             | ท                     |        | 9 :   | •••     | M   | เรอง                                                                                                    | 3  | นทเขา สงมา      | จาก         |         |         |              |       |                 | _               |     |
|                                                                       |                | 8      |                     |                       |        |       |         |     | ขอสง แบบขออนุญาต ห่างาน ณ ที่พัก อ.พงษ์ศกตั                                                                                                    | 8/ | /5 18:56 คณะเท  | ทคในใลยีการ | เกษตร   |         |              |       |                 |                 |     |
| Cant hav                                                              |                | 7      |                     |                       |        |       |         |     | โปรแกรม Zoom                                                                                                    | 8/ | /5 18:54 คณะเท  | ทคโนโลยีการ | មោះអាទ  |         |              |       |                 |                 |     |
| Document box                                                          |                | ٣      |                     | สข 0018.1/ว 3053      |        |       |         |     | มาตรการป้องกันและควบคุมการแพร่ระบาดของโรค<br>ติดเชื้อไวรัสโคโรน่า 2019 (covid-19) จังหวัด<br>สงขุลา                                                        | 8/ | /5 18:52 คณะเท  | ทคโนโลยีการ | ភេទទ    |         |              |       |                 |                 |     |
| <ul> <li>PUDIIC DOX</li> <li>PODIIC DOX</li> <li>(25)</li> </ul>      |                | ٣      | ⇒                   | สม 0017.2/ว 3095      |        |       |         |     | ศาสังศูนย์บริหารสถานการณ์การแพร่ระบาดของโรคติด<br>เชื้อไวรัสโคโรนา 2019 (โควิต-19) ที่ 5/2564 ลงวันที่<br>30 เมษายน 2564                                   | 8/ | /5 18:50 ຄຸດແະນ | ทคโนโลยีการ | ហេមគន   |         |              |       |                 |                 |     |
| Inbox (3)                                                             |                | 8      | 25                  |                       |        |       |         |     | ขอเลื่อนการประชุมคณะกรรมการบริหารมหาวิทยาลัย ครั้ง<br>เจ้ ธ/วธธ4                                                                                           | 8/ | /5 18:48 คณะเท  | ทคโนโลยีการ | រោមគេទ  |         |              |       |                 |                 |     |
| Sent box                                                              |                | 8      | 20 C                |                       |        |       |         |     | <u>การประชุมคณะอนกรรมการวิชาการ ครั้งที่ 2/2564</u>                                                                                                    | 7/ | /5 13:55 คณะเท  | ทคโนโลยีการ | เกษตร   |         |              |       |                 |                 |     |
| Document box                                                          |                | 7      | 2                   |                       |        |       |         |     | <u>ขอูเลื่อนวันการประชุมท่งวิชาการเมล็ดพันธ์พืชแห่งชาติ</u>                                                                                                | 7/ | 5 13:49 คณะบ    | ทคโนโอยีการ | 101905  |         |              |       |                 |                 |     |
| ▶ 🎯 คณะเทคโนโลยการเกษตร (1)                                           |                | *      | Å                   |                       |        |       |         |     | <u>ครั้งที่ 17 จังหวัดพระนครศรีอยุธยา</u><br>ของศักราชน อันนี้ 12 พ.ค.64 ออนไอน์                                                                           | 7/ | /F 11:44 00:00  |             |         |         |              |       |                 |                 |     |
|                                                                       |                | \$     | <br>20              | สว (กสม)0008/(ส)ว 219 |        |       |         |     | ของขุมระบุม การกำหนังของของของ<br>เกี่ยวกับบุคคลที่จะเข้ารับการสรรหาเป็นบุคคลผู้สมควรได้<br>รับการแลงตั้งเป็นกรรมการสำหรับบุษของบุแห่งชาติ (เพิ่ม<br>เล้น) | 7/ | /5 11:41 คณะเท  | ทคโนโลยีการ | រោមគទ   |         |              |       |                 |                 |     |
|                                                                       |                | 7      | 2                   |                       |        |       |         |     | รายงานการควบคุมอาคารของคณะเทคโนโลยีการเกษตร                                                                                                    | 7  | 7/5 9:45 คณะเท  | ทคโนโลยีการ | เกษตร   |         |              |       |                 |                 |     |
|                                                                       |                | ٣      | ∞                   |                       |        |       |         |     | <u>ขอเสนอ ร่าง ประกาศเกี่ยวกับเงินรายได้ของคณะ</u><br>เทคโนโลยีการเกษตร                                                                                    | 7  | 7/5 9:42 คณะเท  | ทคโนโลยีการ | កេមគន   |         |              |       |                 |                 |     |
|                                                                       |                | Ÿ      | ☆                   | as 0612/s 1173        |        |       |         |     | ขอเชญเสนอช่อผูสมครโครบการพจารณาคดเลอกศษย<br>เก่าคีเด่น ประจำปี พ.ศ.2562-2564 และขอความ<br>อนเคราะห์ประชาสัมพันธ์                                           | 7  | 7/5 9:28 คณะเร  | ทคโนโลยีการ | ហេមគន   |         |              |       |                 |                 |     |
|                                                                       |                | ۲      | \$                  | os 0506.3/o1857       |        |       |         |     | <u>ขอความอนูเคราะห์ประชาสัมพันธ์ประกาศการประกวด</u><br>ออกแบบตราสัญลักษณ์สำหรับรายการที่ขึ้นบัญชัมรดก<br>ภมิบัญญาทางวัฒนธรรมของชาติ                        | 7  | 7/5 9:27 คณะเท  | ทคโนโลยีการ | កេមធន   |         |              |       |                 |                 |     |
|                                                                       |                | ٣      | ☆                   |                       |        |       |         |     | ขอไปราชการเพื่อเก็บข้อมูลงานวิจัย ผศ.คร.อมรัตน์ ชุม<br>ทอง ดร.กมลทิพย์ นิคมรัตน์ อ.ปริยากร สุจิตพันธ์ วันที่<br>11 ท.ค.64 ณ ต.ท่งลาน อ.คลองหอยโข่ง จ.สงขลา | 6/ | /5 17:07 คณะเท  | ทคโนโลยีการ | មេភងខ   |         |              |       |                 |                 |     |
|                                                                       |                | ۲      | 20                  |                       |        |       |         |     | ขอไปราชการเพื่อเก็บข่อมูลงานวิจัย ผศ.ดร.อมรรัตน์ ชม<br>ทอง ดร.กมลทิพย์ นิคมรัตน์ อ.ปริยากร สุจิตพันธ์ วันที่<br>11 พ.ค.64 ณ ต.ท่งอาน อ.คลองหอยไข่ง จ.สงขอา | 6/ | /5 17:00 คณะเท  | ทคโนโลยีการ | កេមគ្គទ |         |              |       |                 |                 |     |
|                                                                       |                | ٣.     | 2                   |                       |        |       |         |     | ขอใช้ห้องปฏิบัติการเพื่อท่างานวิจัย                                                                                                    | 6/ | /5 16:43 คณะเท  | ทคโนโลยีการ | เกษตร   |         |              |       |                 |                 |     |
|                                                                       |                | ٣      | ∞                   |                       |        |       |         |     | ขอความอนูเคราะห์เชิญชวนส่งกรณีศึกษาเพื่อนำเสนอใน<br>การประชุมสัมมนากรณีศึกษาระดับนานาชาติ สถาบัน<br>วันชื่อนั้นแนากรณีศึกษาระดับนานาชาติ สถาบัน            | 6/ | /5 10:54 คณะเท  | ทคโนโลยีการ | កេមគទ   |         |              |       |                 |                 | -   |
| 🖷 🗄 💽 🔒 🚘                                                             | 9              |        |                     |                       |        |       |         |     |                                                                                                    |    |                 | 642         | < 🔹     | ¢∞) %⊡  | <i>(</i> , 1 | ING 1 | 13:41<br>0/5/25 | 64 <sup>[</sup> |     |

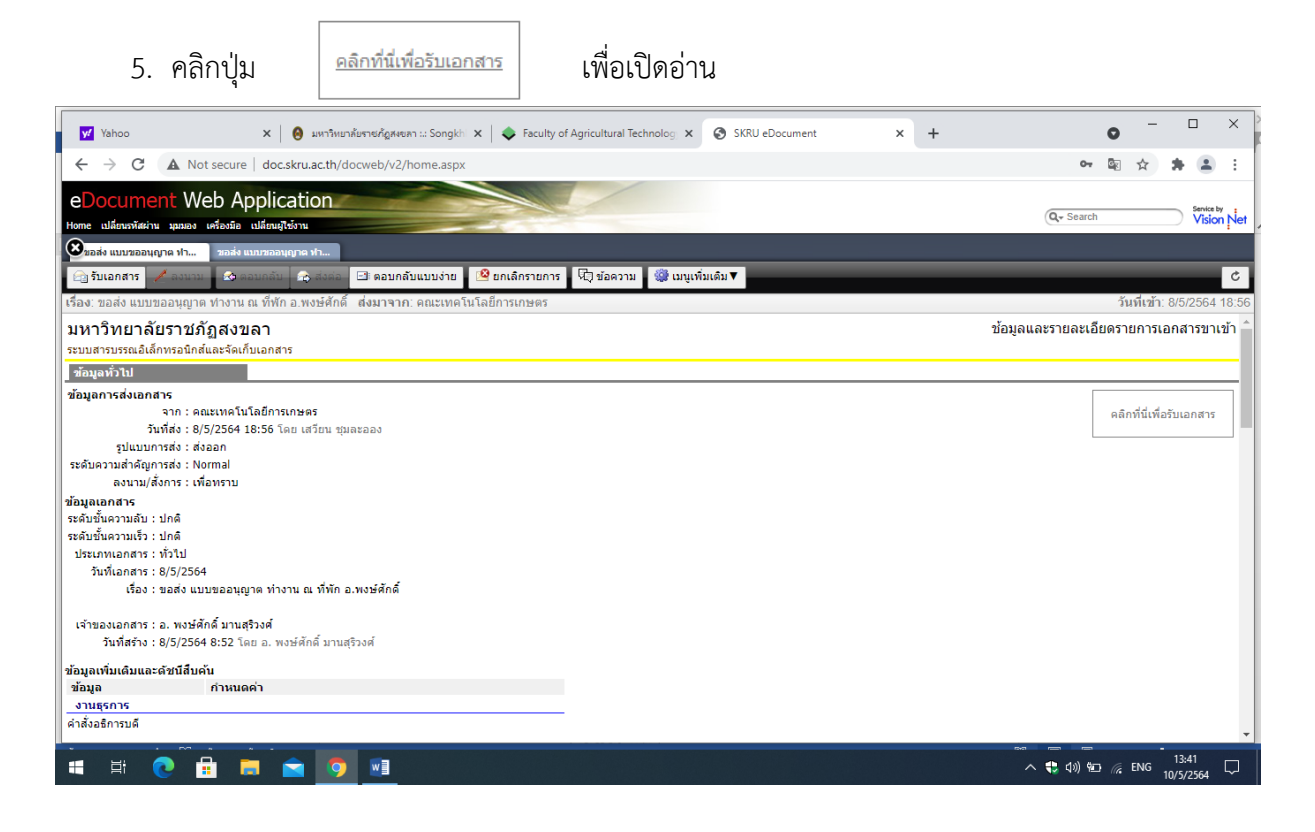

#### 6. เลือก ไม่ออกเลข กด รับเอกสาร

| SKRU eDocument x +                                                                                                    | • - • ×                                 |
|----------------------------------------------------------------------------------------------------|-----------------------------------------|
| ← → C ▲ Not secure   doc.skru.ac.th/docweb/v2/home.aspx                                                                                                    | er 🗟 🖈 🏝 🗄                              |
| eDocument Web Application มีออกเลขจาก<br>Wome เม่ยะอาทัตย่าน นอมอง เครื่องมือ เม่ยะบฏิเร็งาน<br>ชั้นออกเลข ข้องมือ เม่ยะบฏิเร็งาน<br>มีมออกเลข ข้องมือ<br>ไม่ออกเลข<br>ไม่ออกเลข<br>ไม่ออกเลข<br>ไม่ออกเลข<br>ไม่ออกเลข<br>ไม่ออกเลข<br>ไม่ออกเลข<br>ไม่ออกเลข<br>ไม่ออกเลข<br>ไม่ออกเลข | Q- Search Vision Net                    |
| (2) รับเอกสาร สามารถ (ชีวิตอนตอน) (2) ตอน<br>ไร้อง: ขอส่ง แบบขออนญาต ทำงาน ณ ที่หัก อ พงษ์ศักดิ์ ส่งมาฯ<br>รับเอกสาร ยกเล็ก                                                                                                    | วันที่เข้า: 8/5/2564 18:56              |
| มหาวิทยาลัยราขภัฏสงขลา<br>ระบบสารบรณส์แล้กหรอบิกส์และจัดเก็บเอกสาร                                                                                                    | ข้อมูลและรายละเอียดรายการเอกสารขาเข้า 🔶 |
| ข้อมูลทั่วไป                                                                                                    |                                         |
| ข้อมูลการส่งเอกสาร<br>จาก: คณะเทคโนโลยีการเกษตร<br>วินที่ส่ง: 8/5/2564 18:55 โดย เสวียน ขุมละออง<br>รูปแมบการส่ง: ส่งออก<br>ระดับความสำคัญการส่ง: Normal                                                                                                    | ดลิกที่นี่เพื่อรับเอกสาร                |
| ลงนาม/สังการ เพื่อพราบ<br>ข้อมูลเอกสาร<br>ระดิบชี้แควมเลีย : ปกติ                                                                                                    |                                         |
| ระคอบพรายร่า, อาก<br>ประเภทแลกสาร : ทั่งไป<br>วันที่เลกสาร : 8/5/2564<br>เรื่อง : ขอส่ง แบบขออนุญาต ท่างาน ณ ที่พัก อ.พงษ์ศักดิ์                                                                                                    |                                         |
| เจ้าของเอกสาร : อ. พงษ์ศึกดิ์ มานสุริวงศ์<br>วันที่สร้าง : 8/5/2564 8:52 โดย อ. พงษ์ศักดิ์ มานสุริวงศ์                                                                                                    |                                         |
| ข้อมูลเพิ่มเดิมและด้ชนีสิบคัน<br>ข้อมูล กำหนดคำ<br>งานธุรการ<br>คำสั่งอธิการบดี                                                                                                    |                                         |
|                                                                                                    |                                         |
|                                                                                                    | A ₩8 10/5/2564                          |

#### 7. ระบบจะแสดงวันและเวลาที่รับเอกสารทางมุมบนขวามือ

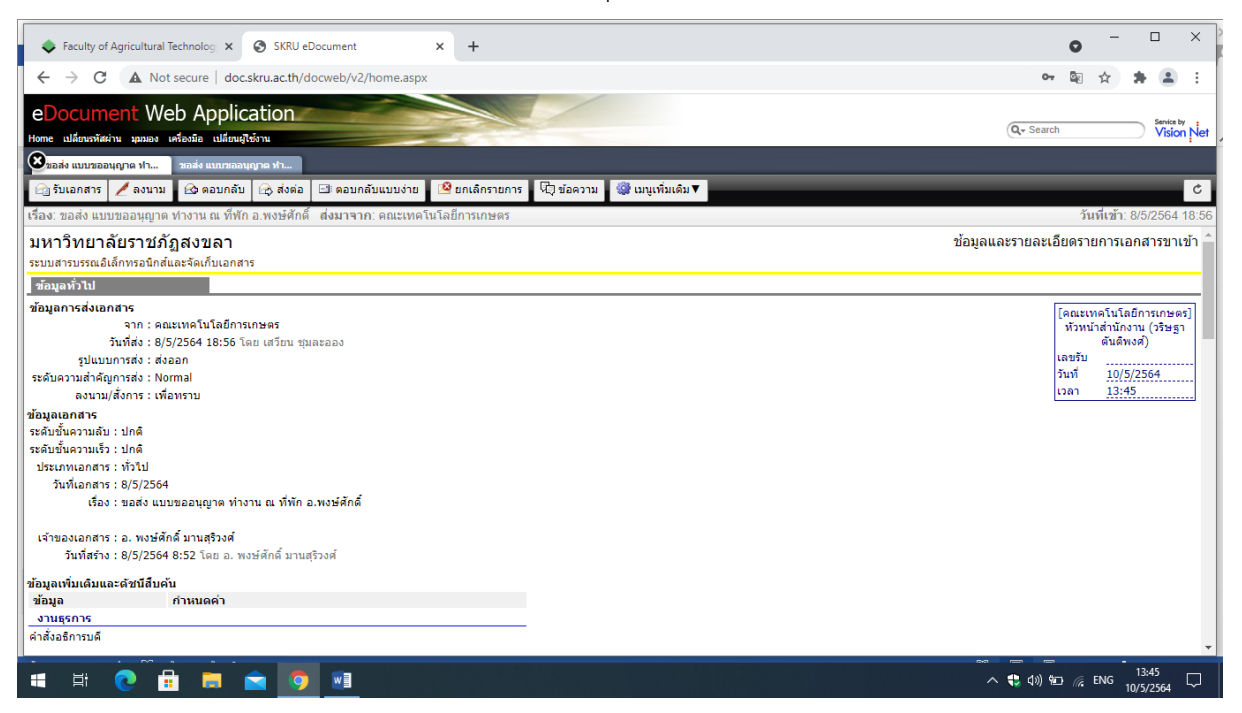

8. อ่านรายละเอียดของเอกสารที่ส่งมาว่าส่งมาจากใคร เมื่อไร เรื่องอะไร ให้ดำเนินการอย่างไร และอื่น ๆ

#### ที่แสดงในหน้าจอ

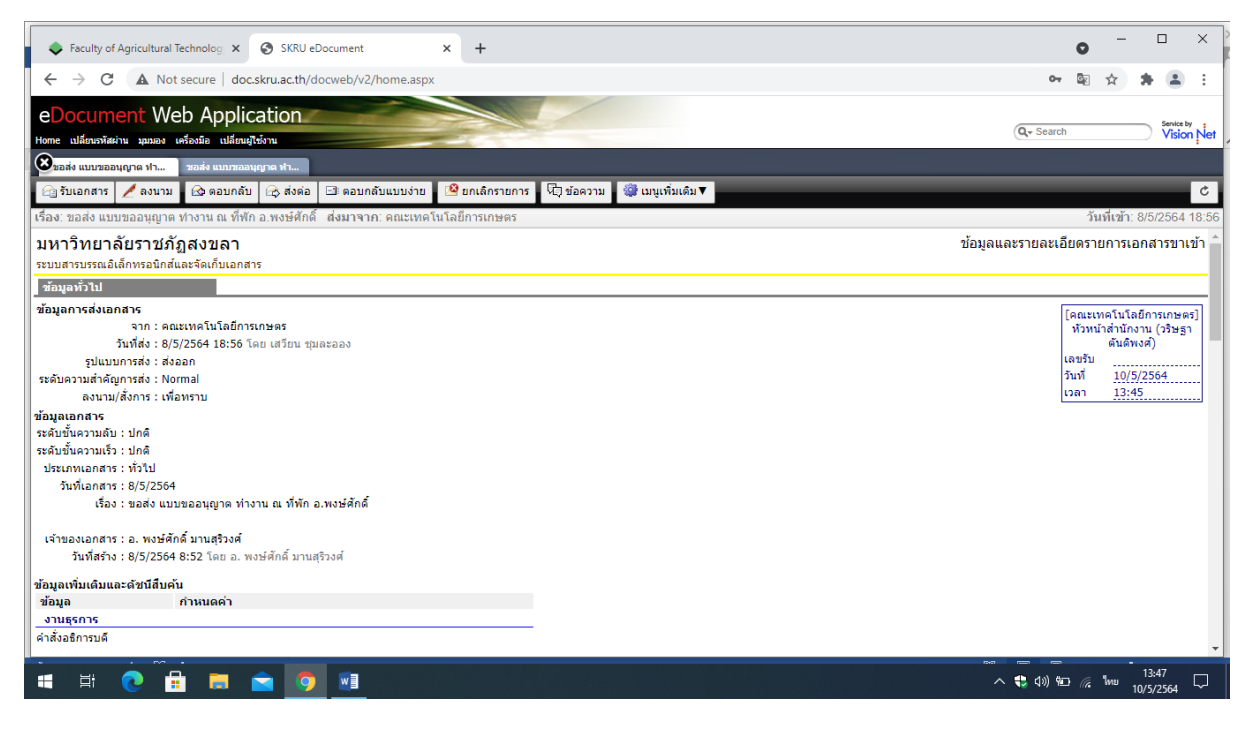

| Faculty of Agricultural Technolog × ③ SKRU eDocument × +                                           | 0                          |                 |
|----------------------------------------------------------------------------------------------------|----------------------------|-----------------|
| ← → C ▲ Not secure   doc.skru.ac.th/docweb/v2/home.aspx                                            | 아 🗟 ☆ 🇯                    | : 😩 🗄           |
| eDocument Web Application                                                                          |                            | Capita bu       |
| Home แม้สาหารัสสาน นุณณง พร้องมือ แม้สามมูโข้งาน                                                   | Q. Search                  | Vision Net      |
| 200 200 200 200 200 200 200 200 200 200                                                            |                            |                 |
| 🖸 รับเอกสาร 🗸 ลงหาม 🚱 ดอบกลับ 🕞 ส่งต่อ 🖾 ดอบกลับแบบง่าย 🙁 ยกเล็กรายการ 🖓 ข้อความ 🎯 เมนูเทิ่มเดิม 🔻 |                            | Ċ               |
| เรื่อง: ขอส่ง แบบขออนุญาต ทำงาน ณ ที่พัก อ.พงษ์ศักดิ์ ส่งมาจาก: คณะเทคโนโลยีการเกษตร               | วันที่เข้า: 8/5            | 6/2564 18:56    |
| ประวัติการแก้ไข                                                                                    |                            | ^               |
| 2 Hellin Markey 2014 (1914)                                                                        |                            |                 |
| ไว้อความแบบเทาไข/ส่งการ                                                                            |                            |                 |
| เรียน คณบดี เพื่อโปรดพิจารณาอนุญาต                                                                 |                            |                 |
| โดย เหวียน หมูดรออง (คณะเทคโมโลยีการเกษตร)                                                         |                            |                 |
| asuru a. fun 8/5/2564 18:56                                                                        |                            | _               |
|                                                                                                    |                            |                 |
|                                                                                                    |                            |                 |
|                                                                                                    |                            |                 |
| (*10.81.45.49.81.0.40.0.4)                                                                         |                            |                 |
| (หเงษมรห ภัษพระกรง)                                                                                |                            |                 |
| เจ้าหน้าที่บริหารงานทั่วไป                                                                         |                            |                 |
| [ <u>unlaufann</u> ]                                                                               |                            |                 |
| เลกสารแบบจากตับเรื่อง                                                                              |                            |                 |
| W Likes W Man                                                                                      |                            | •               |
|                                                                                                    | ^ € (10) 9⊡ // 100 // 10/5 | :48<br>5/2564 💭 |

# 9. สามารถดูเส้นทางของเอกสารได้จาก ทางเดินเอกสาร และดูการสั่งการได้จากสรุปการลงนาม

| SKRU eDocument                                                                                                    | +                                                                       | • - •              | ×               |
|----------------------------------------------------------------------------------------------------|-------------------------------------------------------------------------|--------------------|-----------------|
| ← → C ▲ Not secure   doc.skru.ac.th/docweb/v2/home.aspx                                                                                                    |                                                                         | 아 🗟 🏠 🛸            | <b>.</b> :      |
| eDocument Web Application                                                                                                    | ٩                                                                       | • Search           | ervice by       |
| าางกาย แกลมหาสามสาม ของสามา ของสามารถาย กาย<br>พายาย กายกาย กายกาย กายกาย กายกาย กายกาย กายกาย กายกาย กายกาย กายกาย กายกาย กายกาย กายกาย กายกาย กายกาย กายกาย |                                                                         |                    |                 |
| 🚔 รับเอกสาร 🖊 ลงนาม 🐼 ตอบกลับ 🕞 ส่งต่อ 🖾 ตอบกลับแบบง่าย 🗳 ยก                                                                                                  | แล้กรายการ เจ็าข้อความ 🎯 เมนูเพิ่มเติม▼                                 |                    | Ċ               |
| เรื่อง: ขอส่ง แบบขออนุญาต ทำงาน ณ ที่พัก อ.พงษ์ศักดิ์ ส่งมาจาก: คณะเทคโนโลยีกา<br>ษ <u>คลกทนเพอแสดงขอมุลเพมเคม</u>                                            | ารเกษตร                                                                 | วันที่เข้า: 8/5/25 | 564 18:56       |
| ผลการลงนาม/สั่งการ                                                                                                    |                                                                         |                    |                 |
| ลงนามเพื่อ : <u>เพื่อทราบ</u><br>ความคิดเห็น :<br>ลงนามโดย : (ยังไม่ได้ลงนาม)                                                                                 |                                                                         |                    |                 |
| การปฏิบัติ                                                                                                    |                                                                         |                    |                 |
| หมายเหตุ                                                                                                    |                                                                         |                    |                 |
| ข้อมูลการส่งเอกสาร<br>(อังไม่กระทำการ)                                                                                                    |                                                                         |                    | -1              |
| ทางเดินเอกสาร                                                                                                    |                                                                         |                    |                 |
| ■ อ. พงษ์ศึกดี มานสุริวงศ์ วันที่สร้าง:8/5/2564 8:52                                                                                                    |                                                                         |                    |                 |
| □                                                                                                    |                                                                         |                    |                 |
| [คณะเทคโนโลยีการเกษคร] หัวหน้าส่านักงาน (วริษฐา ดันดิพงศ์) เข้า:8/5/64                                                                                        | 18:56 • รับ:10/5/64 13:45 • เพื่อทราบ                                   |                    |                 |
| สราโกรลงมาม                                                                                                    |                                                                         |                    |                 |
| ส่งมาจาก ผรับ                                                                                                    | วันที่เข้า วันที่อ่าน วันที่รับ องนาน/สั่งการไสถานะไข้อความโองนามโดยวัน | ที่องนาม           |                 |
| อ. พงษ์ศักดิ์ มานสุริวงศ์ เสวียน ชุมละออง                                                                                                    | 8/5/2564 8:52:13 8/5/2564 18:55:04 8/5/2564 18:55:10 เพื่อทราบ          |                    |                 |
| เสวียน ชุมละออง คณะเทคโนโลยีการเกษตร                                                                                                    | 8/5/2564 18:55:28 8/5/2564 18:55:38 8/5/2564 18:55:47 เพื่อหราบ         |                    |                 |
| คณะเทคโนโลยีการเกษตร [คณะเทคโนโลยีการเกษตร] หัวหน้าส่านักงาน (วริษฐา ดันติพงศ)                                                                                | 8/5/2564 18:56:10 10/5/2564 13:41:24 10/5/2564 13:45:07 เพื่อทราบ       |                    |                 |
| 📲 🗒 🔁 🚔 🜍 📾                                                                                                    |                                                                         | 13:50<br>(小) 留     | <sub>64</sub> 🖵 |

ข้อความแนบท้ายหรือการสั่งการสามารถดูได้อีกทางหนึ่งคือกดที่ "รายชื่อบุคคลหรือหน่วยงานที่ได้รับ เอกสารและประวัติการรับส่ง"

| 🔷 Faculty of Agricultural Technolog 🗴 🚱 SKRU eDocument 🗙 🚱 איטעיוטינארא איז איז א +                                                                                                    | • - • ×                    |
|----------------------------------------------------------------------------------------------------|----------------------------|
| ← → C ▲ Not secure   doc.skru.ac.th/docweb/v2/home.aspx                                                                                                    | er 🔯 🖈 😩 E                 |
| eDocument Web Application                                                                                                    | Gandra hu                  |
| Home แปล้แนะทัสม่าน มุมมอง เคลื่องมือ เปลี่ยนผู้ใช้งาน                                                                                                    | Q- Search Vision Net       |
| 🥸 ขอเสื้อมการประชุมคณะ รอเสื้อมการประชุมคณะ                                                                                                    |                            |
| เข้ามนอกเหา Z เงนน Z เงนน เข้างหมาย เข้ามนอนของขอ เข้าและการการ "บุระยาวน จิตินสูงการและ"<br>เรื่อง: ขอเลือนการประชุมคณะกรรมการบริหารมหาริทยาลัย ครั้งที่ 5/2564 ซึ่งมาจาก: คณะเทคโนโลยีการเกษตร                                                                                                    | วันที่เข้า: 8/5/2564 18:48 |
| รายการขาเข้าทั้งหมด:<br>19.65กรี่มีเชื่อแสดงบัฒนกรับเอ็ม                                                                                                    | •                          |
|                                                                                                    |                            |
| ≇ <u>อลึกที่นี้เพื่อแสดงข้อมูลเพิ่มเดิม</u>                                                                                                    |                            |
| ศสการของนาม/ สงการ<br>ลงนามเพื่อ : <u>เทื่อทราม</u>                                                                                                    |                            |
| ดวามคิดเห็น :<br>ลงนามโดย : (ยังในได้ลงนาม)                                                                                                    |                            |
| การปฏิบัติ                                                                                                    |                            |
| หมายเหตุ                                                                                                    |                            |
| ข้อมูลการส่งเอกสาร<br>สินที่ส่งก็เมืองวิณา - 0167264.1.4.46                                                                                                    |                            |
| ามกลงพรงพุทศาย - <i>มากรวง</i> จะ 14,90<br>ราษชื่อบุคคลุณร้อหน่วยงานที่ได้รับเอกสาร และประวัติการรับส่ง:                                                                                                    |                            |
| ≆ ลลักที่นี่เพื่อแสดงข้อมูลเพิ่มเติม                                                                                                    |                            |
| ทางเดินเอกสาร<br>#อสิกที่มีเพื่อแสดงขอมูลเพิ่มเลิม                                                                                                    |                            |
| สถุปการลงนาม                                                                                                    |                            |
| Te.a.fr.93fit.seureentarum/shulan<br>doc.skru.ac.th/docweb/vj/inboxdetail.aspx?_Rnd0.026457979275179122=0.9434081118215018kid=3328636#                                                                                                    |                            |
| 🖶 🛱 💽 📅 💼 💼 🚺 📶                                                                                                    | へ 🔩 句》) 🖮 🌈 ENG 14:43 💭    |
| (IPI ซาตาเาทนะพอแอกขางขอมูตะพมเตม)<br>◆ Faculty of Agricultural Technolog × ⊗ SKRU eDocument × ⊗ แบบฟอน์การตรวลสอบฟกัสตร × +                                                                                                    | • - • ×                    |
| ← → C ▲ Not secure   doc.skru.ac.th/docweb/v2/home.aspx                                                                                                    | 아 🗟 🎓 😩 :                  |
| eDocument Web Application                                                                                                    | Service by                 |
| Home เปลี่ยนหรัสสาม มุมเอง เครื่องมือ เปลี่ยนผู้ใช้งาน                                                                                                    | Vision Net                 |
| เขียมต้อมกรรประชุมคณ                                                                                                    | C.                         |
| เรื่อง: ขอเลื่อนการประชุมคณะกรรมการบริหารมหาวิทยาลัย ครึ่งที่ 5/2564   ส่งมาจาก: คณะเทคโนโลยีการเกษตร                                                                                                    | วันที่เข้า: 8/5/2564 18:48 |
|                                                                                                    | •                          |
| ิ≇ อธิการีนี้เพื่อแสดงข่อมูลเพิ่มเลิม<br>เมื่อเวลา พรพ ( สังกระ                                                                                                    |                            |
| พสการสงบาน/ สงการร<br>ลงนามเพื่อ : เ <u>ท้องหราบ</u>                                                                                                    |                            |
| ความศัตเห็น :<br>ลงนามโดย : (ยังในใต้ดงนาม)                                                                                                    |                            |
| การปฏิบัติ                                                                                                    |                            |
| ามายเหตุ                                                                                                    |                            |
|                                                                                                    |                            |
| ข้อมูลการส่งเอกสาร<br>รับที่สงครั้งอากาย : 9/6/2564 14:46                                                                                                    |                            |
| ข้อมูลการส่งเลกสาร<br>วินที่ส่งครั้งสุดหวัน : 9/5/2564 14:46<br>รายข้อบูคคอเหรือหน่วยงานที่ได้รับเอกสาร และประวัติการรับส่ง:                                                                                                    |                            |
| ช้อมูลการส่งเอกสาร<br>วันที่ส่งคริ้งสุดท้าย : 915/2564 14:46<br>รายชื่อบุคคลหรือหน่วยงานที่ได้รับเอกสาร และประวัติการรับส่ง:<br>เป็นที่อ่าน<br>เป็นบนการส่งต้นฉบับ ! ⊗∎ วันที่ส่ง การนที่อ่าน วันที่รับ วันที่ส่งต่อ<br>เป็นบนการส่งต้นฉบับ ! ⊗∎ วันที่ส่ง การนที่อ่านการแก่ได้รับกำารนดปฏิบัติรับการนดปฏิบัติรับการนดปฏิบัติ                                                                                                    |                            |
| ช้อมูลการส่งเอกสาร<br>วันที่ส่งครั้งสุดท้าย : 9/5/2564 14:46<br>รายชื่อมูคคลหรือหน่วยงานที่ได้รับเอกสาร และประวัติการรับส่ง:<br>ผู้รับ รูปแบบการส่งต้นฉบับ ! @ วันที่ส่ง<br>กานแต่ปฏบัติโว้นกำนนตไปฏบัติโว้นกำนนตปฏบัติวัน<br>คณบลัดณะเทครับโอยีการเกษตร.(ตร.มงลอ.เทพรัตน์) ส่งออก / 9/5/2564 / / / / / / / / / / / / / / / / / / /                                                                                                    |                            |
| ช้อมูลการส่งเอกสาร<br>วันที่ส่งครั้งสุดท้าย : 9/5/2564 14:46<br>รายชื่อบูดคลหรือหน่วยงานที่ได้รับเอกสาร และประวัติการรับส่ง:<br>ผู้รับ รูปแบบการส่งตันฉบับ ! ⊗  วันที่ส่ง วันที่อ่าน วันที่รับ<br>การแต่ปฏิบัติวันกำหนดปฏิบัติวันกำหนดปฏิบัติวันกำหนดปฏิบัติวันกำหนดปฏิบัติวันกำหนดปฏิบัติวันการและปฏิบัติวันการและว่า<br>สณะมีลักสะเทศโนโลยีการเกษตร.(ลร.มงลล.เทพริตม์) ส่งออก 9/5/2564 |                            |
| ส้อมูลการส่งเอกสาร<br>รับที่ส่งครึ่งสุดหวัย : 9/5/2564 14:46<br>รายชื่อบูคลลหรือหน่วยงานที่ได้รับเอกสาร และประวัติการกับส่ง:<br>ผู้รับ รุปแบบการส่งผ้นฉบับ ! ◎ ๗ วันที่ส่ง<br>สูงแล้สตะเทลโนโลยีการเกษสา (ตร.มงลล เทพริลม์)ส่งออก 9/5/2564                                                                                                    |                            |
| ช้อมูดการส่งเอกสาร<br>วินที่ส่งครั้งสุดหาย : 915/2564 14.46<br>รายชื่อมูดคอเหรือหน่วยงานที่ได้รับเอกสาร และประวัติการรับส่ง:<br>เยู่รับ รูปแบบการส่งต้นฉบับ ! <b>®®</b> วันที่ส่ง<br>สุดบรัตณะเทคโนโอยีการเกษตร (ดร.มงออ เทพรัตย์) ส่งออก 9/5/2564                                                                                                    |                            |

กดที่ "ดูข้อความ" จะเห็นการเสนอเอกสารและการสั่งการจากคนแรกจนถึงคนสุดท้าย เช่น จากงาน ธุรการ 🖚 หัวหน้าสำนักงานคณบดี 🖚 คณบดี เช่นเดียวกับการลงนามสั่งการในเอกสารที่เป็นกระดาษ

| Faculty of Agricultural Technolog × SKRU eDocument × +                                                                                                    | • - • ×                                  |
|----------------------------------------------------------------------------------------------------|------------------------------------------|
| ← → C ▲ Not secure   doc.skru.ac.th/docweb/v2/home.aspx                                                                                                    | 아 🗟 🚖 🛔 🗄                                |
| eDocument Web Application                                                                                                    | Service by                               |
| Home เปลี่ยนหวัดผ่าน มุมมอง แคร้องมือ เปลี่ยนผู้ใช้งาน                                                                                                    | Q Search Vision Net                      |
| 🖉 รอส่ง แนวรออนุญาต ปา รอส่ง แนวรออนุญาต ปา                                                                                                    |                                          |
| 🖓 รับเอกสาร 🖊 ลงนาม 🙆 ตอบกลับ 🗟 ส่งต่อ 🗈 ตอบกลับแบบง่าย 🙎 ยกเล็กรายการ 🖓 ข้อความ 🎯 เมนูเทิ่มเติม ▼                                                                                                    | Ċ                                        |
| เรื่อง: ขอส่ง แบบขออนุญาต ทำงาน ณ ที่พัก อ.พงษ์ศักดิ์   ส่งมาจาก: ดณะเทคโนโลยีการเกษตร<br>"อยาตารแบบจามแนนเชื่อง                                                                                                    | วันที่เข้า: 8/5/2564 18:56               |
| พักธุ์       พักธุ์         1214194_แบบฟอร์บรายงานผล       แบบฟอร์บรายงานผล         แบบฟอร์บรายงานผล       แบบฟอร์บรายงานผล         1214194_แบบฟอร์บรายงานผล       แบบฟอร์บรายงานผล         1214194_แบบฟอร์บรายงานผล       แบบฟอร์บรายงานผล         1214194_แบบฟอร์บรายงานผล       แบบฟอร์บรายงานผล         1214194_แบบฟอร์บรายงานผล       เข้าของ         1214194_แบบฟอร์บรายงานผล       เข้าของ         1214194_แบบฟอร์บรายงานผล       เข้าของ         1214194_แบบฟอร์บรายงานผล       เข้าของ         1214194_แบบฟอร์บรายงานผล       เข้าของ         1214194_แบบฟอร์บรายงานผล       เข้าของ         1214194_แบบฟอร์บรายงานผล       เข้าของ         1214194_แบบฟอร์บรายงานผล       เข้าของ         1214194_แบบฟอร์บรายงานผล       เข้าของ         1214194_แบบฟอร์บรายงานผล       เข้าบอร์สักส์ มานสุร้างส์ a. พอร์สักส์ มานสุร้างส์ 8/5/2564 8:52       1 **** * Download คณสมบัลี ม่อมุลไฟล์         1       เข้าหาน       เป็าประกรรรรรรรรรรรรรรรรรรรรรรรรรรรรรรรรรรร |                                          |
|                                                                                                    | ^ ♥ ₵୬) ₩ <i>(</i> ₩₩ 13:51<br>10/5/2564 |

# 10. สามารถส่งต่อเอกสารให้กับหน่วยงานหรือบุคคลที่เกี่ยวข้องได้โดยกดที่ ส่งต่อ

# เลือก "เพิ่มผู้รับเอกสาร"

| SKRU eDocument - Google Chrome                                                               | - 🗆           | $\times$ |                                                                                                    | ×                                    |
|----------------------------------------------------------------------------------------------|---------------|----------|----------------------------------------------------------------------------------------------------|--------------------------------------|
| A Not secure doc.skru.ac.th/docweb/v2/DialogRouteSendTo.aspx?key=C95BD729-AE30-0001-FAE7-CA1 | 05E7013E0     | GR       |                                                                                                    | Ū                                    |
| 🖬 บันทึกแล้วส่ง 🚫 ยกเลิก                                                                     |               |          |                                                                                                    | 아 🗟 🌣 뵭 🏝 🗄                          |
| เงื่อนไขการส่งเอกสาร                                                                         |               | Î        |                                                                                                    | Q- Search Vision Net                 |
| รายชื่อบุคคลหรือหน่วยงานผู้รับเอกสาร                                                         |               |          |                                                                                                    | ۍ                                    |
| 🕸 ตอบกลับ 🦂 เพิ่มผู้รับเอกสาร 🔒 ลบผู้รับเอกสาร 🔹 🎐 🖼 แก่ไข                                   |               |          |                                                                                                    | วันที่เข้า: 8/5/2564 18:56           |
| 🗌 สำดับ ส่งไปที่ ลงนาม/สั่งการ ระดับความสำคัญการส่ง                                          |               |          |                                                                                                    | ^ *                                  |
| <br>                                                                                         | รับข้อความในก | รอบ      | iting Download คุณสมบัติ ช้อมูลไฟล์<br>★★★ Download คุณสมบัติ ช้อมูลไฟล์<br>★★★ Download คุณสมบัติ ช้อมูลไฟล์ |                                      |
|                                                                                              |               |          |                                                                                                    |                                      |
| ้วันที่รับ : 10/5/2564 13:45                                                                 |               | -        |                                                                                                    |                                      |
| เลขรับ :                                                                                     |               |          |                                                                                                    |                                      |
| รบโดย:วรษฐา คนตพงศ                                                                           |               |          |                                                                                                    |                                      |
| รายการผู้อำนทั้งหมด:<br>⊞ คลิกที่นี่เพื่อแสดงข้อมูลเพิ่มเดิม                                 |               |          |                                                                                                    |                                      |
|                                                                                              |               |          |                                                                                                    | *                                    |
| # 詳 💽 🖶 🛤 🕿 🚺 💷                                                                              |               |          |                                                                                                    | へ 🛟 句》) 🐿 🌈 🧤 13:52 🖓<br>10/5/2564 🖓 |

| 🕄 สมุดรายชื่อ - Google Chrome         |                               |                                                   |                                                                                      | – 🗆 X                               |                                |                |                 |              | ?                |                                    |
|---------------------------------------|-------------------------------|---------------------------------------------------|--------------------------------------------------------------------------------------|-------------------------------------|--------------------------------|----------------|-----------------|--------------|------------------|------------------------------------|
| A Not secure doc.skru.ac.             | th/docweb/v2/AddressBook.asp  | x?key=C95BD736-7                                  | 7DA0-0001-11BF-7C7CCD104CB0&R                                                        | nd0.89403160128 🔤                   | 1                              |                |                 |              |                  | ลงชื่อเข้าใช้                      |
| สมุดรายชื่อของ <mark>วริษฐาตัน</mark> | เดิพงศ์                       | ~                                                 |                                                                                      | <br>Qุดันหา                         | BbC                            | AaBbC          | AaBbCcD         | AaBbCcDdEe   | AaBbCcDdEe +     | ผื้ม ดันหา ∽<br>ab<br>ab<br>แทนที่ |
| Folders                               | 🗌 รายชื่อทั้งหมด              |                                                   | Information                                                                          |                                     | ₩a4 2                          | ชื่อเรื่อง     | ชื่อเรื่องรอง   | ทำให้ตัวเน้น | ตัวหนัน 🖵        |                                    |
| โั รายชื่อทั้งหมด                     |                               | *                                                 |                                                                                      |                                     | daá                            | r              |                 |              | 5                | การแก้ไข                           |
| 🔯 กลุ่มส่งต่อเอกสาร                   | 🗌 💈 Haziah Arcamo Garcia      |                                                   |                                                                                      |                                     | · 14 · 1 · 1                   | 15             | · 17 · · · 18 · |              |                  |                                    |
| 🖸 รายชื่อล่าสุด                       | 🗌 🎒 ยกเล็กรองวจก.             |                                                   |                                                                                      |                                     |                                |                |                 |              |                  |                                    |
| ▼ <b>[</b> ] ∩ลม                      |                               |                                                   |                                                                                      |                                     |                                |                |                 |              |                  |                                    |
| 👷 รายชอเชบระจา                        | -                             |                                                   |                                                                                      |                                     |                                |                |                 |              |                  |                                    |
|                                       | 🗌 🤱 ไม่ใช้                    |                                                   |                                                                                      |                                     |                                |                |                 |              |                  |                                    |
|                                       | M                             |                                                   |                                                                                      |                                     |                                |                |                 |              |                  |                                    |
|                                       | 🗌 🔒 Mister Andrew Stewart Rea | ney                                               |                                                                                      |                                     | 90 / 5= 10<br>105              | 131<br>12364 🖵 |                 |              |                  |                                    |
|                                       | 🗆 🔒 Miss Jenevieve Perez      |                                                   |                                                                                      |                                     |                                |                |                 |              |                  |                                    |
|                                       | J                             |                                                   |                                                                                      |                                     |                                |                |                 |              |                  |                                    |
|                                       | U 🔏 John Vencent D. Madejano  | 1                                                 |                                                                                      |                                     |                                |                |                 |              |                  |                                    |
|                                       | Mictor Kovin Marchall         |                                                   |                                                                                      |                                     | o                              |                |                 |              |                  |                                    |
|                                       | Mr Mike, Jay Basa             |                                                   |                                                                                      |                                     | * R A B                        |                |                 |              |                  |                                    |
|                                       | Rister Nigel Watson           |                                                   |                                                                                      |                                     | ah .                           | Vidon Net      |                 |              |                  |                                    |
|                                       | N                             |                                                   |                                                                                      |                                     |                                | c              |                 |              |                  |                                    |
|                                       | 🗆 🎒 Not Use                   |                                                   |                                                                                      |                                     | Sushie's at                    | 52564 18.56    |                 |              |                  |                                    |
|                                       | 🗆 🎒 Not Use2                  |                                                   |                                                                                      |                                     |                                |                |                 |              |                  |                                    |
|                                       | P                             |                                                   |                                                                                      |                                     |                                |                |                 |              |                  |                                    |
|                                       | Product Manager [Vision N     | et Co., Ltd.]                                     |                                                                                      |                                     |                                |                |                 |              |                  |                                    |
| Arr 1,219 Contacts                    | ี่\$่⊶ หน้า 1/41              |                                                   |                                                                                      | ตกลง ยกเลิก                         | n                              |                |                 |              |                  |                                    |
| 1                                     |                               | ช่วงอ่าง<br>ช่วงอ่าง                              | กลางสารทรงสมุณบัณฑายา (Jenason Strassons) และสารการสร้างสารกรรม (Seanasson Constant) | ting Download gousseld singa bia    | _                              |                |                 |              |                  |                                    |
| 11                                    |                               |                                                   |                                                                                      | which Download Houseville Stephilie |                                |                |                 |              |                  |                                    |
|                                       |                               | น้อยูลการจับกลาสาร                                | 2.2                                                                                  |                                     |                                | _              |                 |              |                  |                                    |
| 9                                     |                               | ustu :<br>tulsa : stega dudnod                    |                                                                                      |                                     |                                |                |                 |              |                  |                                    |
| 1                                     |                               | รายคารผู้สามาโคนและ<br>* แล้วรำวังก่อนสองร่อมเส้น |                                                                                      |                                     |                                |                |                 |              |                  |                                    |
| 21<br>2                               |                               |                                                   |                                                                                      | A 84                                | 61 <b>10</b> 4 5 <sup>10</sup> | ×              |                 |              |                  |                                    |
| · 20 ·                                |                               | การส่งหนังสือ ดำเนิ                               | นการตามขั้นตอนดังนี้                                                                 |                                     | 193                            | 12564          |                 |              |                  |                                    |
|                                       | =                             |                                                   |                                                                                      |                                     |                                |                |                 | へ<br>① 111   | 900 <i>(</i> 100 | 13:53                              |
|                                       |                               |                                                   |                                                                                      |                                     |                                |                |                 | <b>V</b> 49  |                  | 10/5/2564                          |

# ค้นหารายชื่อโดยกดเลือก "รายชื่อทั้งหมด" กดคลิกที่ "ค้นหา"

## พิมพ์ชื่อหรือหน่วยงานที่ต้องการส่งต่อ กด Enter

| 🕄 สมุดรายชื่อ - Google Chrome             |                                                                                                    | - 🗆 ×                                                                                                  |                                             | ? 📧 — 🗆 🔾                            |
|-------------------------------------------|----------------------------------------------------------------------------------------------------|----------------------------------------------------------------------------------------------------|---------------------------------------------|--------------------------------------|
| A Not secure   doc.skru.ac.t              | h/docweb/v2/AddressBook.aspx?key=C95BD736-7                                                                                                    | DA0-0001-11BF-7C7CCD104CB0&Rnd0.89403160128 🔤                                                          |                                             | ลงชื่อเข้าใช้                        |
| สมุดรายชื่อของ <mark>วริษฐา ตันส</mark> ์ | าิพงศ์ 🗸                                                                                                    | 🔍 คณบลัคณะเทคโนโลบี 😵                                                                                  | BbCi AaBbC AaBbCcE                          | ) AaBbCcDdEe AaBbCcDdEe * สินหา *    |
| Folders                                   | 🗌 รายชื่อทั้งหมด                                                                                                    | Information                                                                                            | รือง 2 ชื่อเรือง ชื่อเรืองรอง               | ทำให้ด้วเน้น ด้วเน้น 🔻 🍃 เลือก 🛪     |
| รายชอทงหมด                                | A Haziah Arcamo Garcia                                                                                                    |                                                                                                    | สไตล์                                       | 💈 การแก้ไข 🖌                         |
| 🔯 รายชื่อล่าสุด                           | 🦾 🥶 แกเล็กรองวจก.                                                                                                    |                                                                                                    | · 14 · + · 15 · + · · · · · · 17 · + · 18 · |                                      |
| 🔻 🔯 กลุ่ม                                 | (                                                                                                    |                                                                                                    |                                             |                                      |
| 📴 รายชื่อใช้ประจำ                         | 🗆 🎒 (ยกเล็กคณะวจก.)                                                                                                    |                                                                                                    |                                             |                                      |
|                                           | —<br>— 2 ไม่ใช้                                                                                                    |                                                                                                    |                                             |                                      |
|                                           | M                                                                                                    |                                                                                                    |                                             |                                      |
|                                           | Mister Andrew Stewart Reaney                                                                                                    |                                                                                                    |                                             |                                      |
|                                           | J                                                                                                    |                                                                                                    |                                             |                                      |
|                                           | 🗆 💈 John Vencent D. Madejanon                                                                                                    |                                                                                                    |                                             |                                      |
|                                           | M States Kavia Marshall                                                                                                    |                                                                                                    |                                             |                                      |
|                                           | Revenue and Revenue and Revenu |                                                                                                    | 10 /4 1= 10.53                              |                                      |
|                                           | Barrier Nigel Watson                                                                                                    |                                                                                                    |                                             |                                      |
|                                           | N mature                                                                                                    |                                                                                                    |                                             |                                      |
|                                           | And Use2                                                                                                    |                                                                                                    |                                             |                                      |
|                                           | P                                                                                                    |                                                                                                    | Application                                 |                                      |
|                                           | Product Manager [Vision Net Co., Ltd.]                                                                                                    |                                                                                                    | ะบบสารบรรณ                                  |                                      |
| Arr 1,219 Contacts                        | ี่\$- หน้า 1/41                                                                                                    | ตกลง ยกเลิก                                                                                            |                                             |                                      |
|                                           |                                                                                                    | and a statistic base to must be                                                                        |                                             |                                      |
|                                           | Carlos Marcola Carlos Carlos C | tocanactiv β v 12 C (β e0courset × (β 1N Caller<br>Man βla                                             | <u> </u>                                    |                                      |
| -<br>                                     |                                                                                                    | e Document Web Application     o new                                                                   |                                             |                                      |
| -                                         |                                                                                                    | มหาวิทยาลัยรายภัฏสงขลา<br>พระการกรณ์มีสารปกันสะทั่งในสาย                                               |                                             |                                      |
| -                                         |                                                                                                    | Windows Application Web Application                                                                    |                                             |                                      |
|                                           |                                                                                                    | Benausseinennen suudisten tuluitien maana<br>leohighumananasimpulain tuluitie<br>bisannasin Web Brower |                                             |                                      |
| 🕂 🗄 💽 🔒                                   | 🖶 🚖 🚺 🔍                                                                                                    |                                                                                                    |                                             | へ 🛟 句》) 🀿 🌈 🗤 13:54 💭<br>10/5/2564 💭 |

| 🕤 สมุดรามชื่อ - Google Chrome                                                                |                                                        | - 🗆 X                                                              |                                                                                                    | ? 🗇 — 🗆 🕽              |
|----------------------------------------------------------------------------------------------|--------------------------------------------------------|--------------------------------------------------------------------|----------------------------------------------------------------------------------------------------|------------------------|
| A Not secure doc.skru.ac.                                                                    | th/docweb/v2/AddressBook.aspx?kev=C95BD736-            | 7DA0-0001-11BE-7C7CCD104CB0& Rpd0.89403160128                      |                                                                                                    | ลงชื่อเข้าใช้          |
| สมุดรายชื่อของ <mark>วริษฐาตัน</mark>                                                        | เดิพงศ์ 🗸                                              | Q คณบลิคณะเทคโนโลยีกา (                                            | BbCi AaBbC AaBbCcD AaBbCcD                                                                                                    | dEe AsBbCcDdEe         |
| Folders                                                                                      | 🗌 รายชื่อทั้งหมด                                       | Information                                                        | รื่อง 2 ชื่อเรื่อง ชื่อเรื่องรอง ทำให้ตัวเมื                                                                                                    | ใน ตัวหนัน ∓ 🗟 เลือก т |
| ▶ 🕅 รายชื่อทั้งหมด                                                                           | <u>ค</u>                                               |                                                                    | สีตลั                                                                                                    | เริ่การแก้ไข           |
| <ul> <li>โลมสงตอเอกสาร</li> <li>รายชื่อล่าสุด</li> <li>โฏ กลุ่ม</li> <li>โฏ กลุ่ม</li> </ul> | 🗆 🦪 คณบดีคณะเทคโนโลยีการเกษตร (ดร.มงคล เทพรัตน์)       |                                                                    | · 14 · + · 15 · + ·                                                                                                    |                        |
|                                                                                              |                                                        |                                                                    | No 4 te 193<br>1970 - 1970 - 1970 - 1970 - 1970 - 1970 - 1970 - 1970 - 1970 - 1970 - 1970 - 1970 - 1970 - 1970 - 1970 - 1970 -                                                                                                     |                        |
|                                                                                              |                                                        |                                                                    | T =<br>Annon<br>Annon |                        |
|                                                                                              |                                                        |                                                                    |                                                                                                    |                        |
|                                                                                              |                                                        |                                                                    |                                                                                                    |                        |
| 🐥 – 1 Contact                                                                                | 🔅 - หน้า 1/1                                           | ตกลง ยกเลิเ                                                        |                                                                                                    |                        |
| - 61 62                                                                                      | <ul> <li>■ ● ● ■</li> <li>การส่งหนังสือ คำแ</li> </ul> | เป็นการตามขึ้นตอนดังนี้                                            | ef to a the 100 to                                                                                                    |                        |
| 72                                                                                           | 1. เข้าสู่ระบ                                          | ม ผ่าน <u>http://doc.skru.ac.th/DocClient/</u> และคลิก Open Windov | vs Application                                                                                                    |                        |
|                                                                                              |                                                        | 4 H K K K K                                                        | ~ ~                                                                                                    |                        |
| 📑 🔂 🔒                                                                                        | 🛤 💼 🧿 🖷                                                |                                                                    | ^ 🔃                                                                                                    | (13:56 CNG 10/5/2564 □ |

## กดคลิกที่ชื่อที่ปรากฏจากการค้นหาที่คอลัมน์กลาง จากนั้นกด "ตกลง"

| 🕙 สมุดรายชื่อ - Google Chrome                                                                                |                                                                                                    | - 🗆 X                                                                                                    | ? 🗈 — 🗆 >                                                         |
|----------------------------------------------------------------------------------------------------|----------------------------------------------------------------------------------------------------|----------------------------------------------------------------------------------------------------|-------------------------------------------------------------------|
| A Not secure   doc.skru.a                                                                                    | c.th/docweb/v2/AddressBook.aspx?key=C95BD736                                                                                                    | -7DA0-0001-11BF-7C7CCD104CB0&_Rnd0.89403160128 📓                                                                                                    | ลงชื่อเข้าใช้                                                     |
| สมุดรายชื่อของ <mark>วริษฐา</mark> ต้                                                                        | นัดพิงศ์ ✓                                                                                                    | Q คณบดิคณะเทคโนโลยีก" 😒                                                                                                    | BbCi AaBbC AaBbCcD AaBbCcDde AaBbCcDde                            |
| Folders                                                                                                    | 🗌 รายชื่อทั้งหมด                                                                                                    | Information                                                                                                    | รื่อง 2 ชื่อเรื่อง ชื่อเรื่องรอง ทำให้ด้านั้น ด้านั้น 🔻 🍃 เลือก 🛪 |
| I รายชื่อทั้งหมด                                                                                             | ค                                                                                                    | คณบดีคณะเทคโนโลยีการเกษตร (ดร.มงคล                                                                                                    | สไตล์ 🕼 การแก้ไข 🖌                                                |
| <ul> <li>∎ กรุ่มสังต่อเอกสาร</li> <li>แว้งรายอื่องรัสสร</li> <li>♥ กรุ่ม</li> <li>ฐารถข้อใช้ประจำ</li> </ul> | RQUBAQLAVIALQLADIVISUITSIB (65.358a 1714/AL                                                                                                    | <b>เทพรัดน์)</b><br>ตำแหน่งในองศ์กร                                                                                                    | 14                                                                |
| ₩ T 1 Contact                                                                                                | #→ พบ่า 1/1 #→ 1/1 #→ 1/2000 #→ 1/2000 #→ | enas truđn<br>enasti filozovala<br>enasti filozovala<br>e |                                                                   |
| 🖷 🖽 💽 💼                                                                                                    | 📮 💼 🧿 💷                                                                                                    |                                                                                                    | へ 🛟 勾約 🐿 🧖 🗤 13:56 🖵                                              |

หากต้องการส่งข้อความถึงผู้รับเพื่อให้ดำเนินการหรือแจ้ง สามารถเพิ่มได้ที่ ข้อความแนบท้าย/สั่งการ เมื่อพิมพ์เสร็จแล้วกด บันทึกแล้วส่ง

| SKRU eDocument - Google Chrome                                                |                                |                                     | - 0              | ×          | - Microsoft             | Word                  |                      |               |                | 2                     | · -                             |
|-------------------------------------------------------------------------------|--------------------------------|-------------------------------------|------------------|------------|-------------------------|-----------------------|----------------------|---------------|----------------|-----------------------|---------------------------------|
| A Not secure   doc.skru.ac.th/docweb/v2/DialogRouteSe                         | ndTo.aspx?key=C95BD            | 729-AE30-0001-FAE7-CA1              | I05E7013E0       | <u>G</u> r | 1                       |                       |                      |               |                |                       | ลงชื่อเข้าใช่                   |
| 🔚 บันทึกแล้วส่ง 🚫 ยกเลิก                                                      |                                |                                     |                  |            | AaBbC                   | AaBbC                 | AaBbC                | AaBbCcD       | AaBbCcDdEe     | AaBbCoDdEe +          | สื่≜ด้นหา ∽<br>ab_<br>ab_แทนที่ |
| รายชื่อบุคคลหรือหน่วยงานผู้รับเอกสาร                                          |                                |                                     |                  | ^          | หัวเรื่อง 1             | ห้วเรื่อง 2           | ซื่อเรื่อง           | ซื่อเรื่องรอง | ทำให้ตัวเน้น   | ตัวเน้น 🚽             | 🔉 เลือก -                       |
| 🗠 ตอบกลับ 🔒 เพิ่มผู้รับเอกสาร 🔒 ลบผู้รับเอกสาร 🎓                              | 🎐 🌁 แก้ไข                      |                                     |                  |            |                         | a                     | โตล์                 |               |                | r                     | รี การแก้ใช                     |
| 🗌 สำดับ ส่งไปที                                                               | ลงนาม/สั่งการ                  | ระดับความสำคัญการ                   |                  |            | 1 · · · 12 · · ·        | 13 14                 | - 15 · · · · · · · · | 17 18         |                |                       |                                 |
| 1 คณบดิคณะเทคโนโลยีการเกษตร (ตร.มงคล เทพรัตน์)                                | เพื่อทราบ                      | Normal                              |                  |            | - B - G - B - B         |                       |                      |               |                |                       |                                 |
|                                                                               |                                |                                     |                  |            | -                       |                       |                      |               |                |                       |                                 |
|                                                                               |                                |                                     |                  |            | 14                      |                       |                      |               |                |                       |                                 |
|                                                                               |                                |                                     |                  |            | i i interioj<br>Binario |                       |                      |               |                |                       |                                 |
|                                                                               |                                |                                     |                  |            | 3.5m                    |                       |                      |               |                |                       |                                 |
| ส่งตามลำดับ                                                                   |                                |                                     |                  |            |                         |                       |                      |               |                |                       |                                 |
| ข้อความแนบท้าย/สั่งการ                                                        |                                |                                     |                  |            |                         |                       |                      |               |                |                       |                                 |
| ข้อความในกรอบข้างล่างนี้ จะส่งถึงผู้รับเอกสารตามรายชื่อที่ระบุเท่<br>ข้างอ่าง | านั้น บุคคลอื่นที่ไม่ได้ส่งถึง | งหรือไม่ได้อยู่ในรายชื่อจะไม่ไ<br>- | ด้รับข้อความในกร | รอบ        |                         |                       |                      |               |                |                       |                                 |
| เรียน คณบดี                                                                   |                                |                                     |                  | ור         | 1.00 (C)                |                       |                      |               |                |                       |                                 |
|                                                                               |                                |                                     |                  | 11         |                         | ∧ <b>8</b> 01 %0 /4 ‰ | 13.54<br>19/5/2544   |               |                |                       |                                 |
| 🛛 รี่มวดสารและห้ออาวมแบบห้อยเอ็มขอ มวดอาว่อมมมักไปยันยั                       | ž.,                            |                                     |                  |            |                         |                       |                      |               |                |                       |                                 |
| ระโทรแรงวรสุร                                                                 | 10                             |                                     |                  |            | Open Win                | ndows Appl            | ication              |               |                |                       |                                 |
| ส่งแบบ: ส่งออก 💙                                                              |                                |                                     |                  |            | รสนเทศ 🗆                | ⇒ ระบบสา              | รบรรณ                |               |                |                       |                                 |
|                                                                               | อิเล็กทรอนิกส์                 |                                     |                  | Ŧ          |                         |                       |                      |               |                |                       |                                 |
|                                                                               |                                |                                     |                  |            |                         |                       |                      |               |                |                       |                                 |
| . 58                                                                          |                                |                                     |                  |            |                         |                       |                      |               |                |                       |                                 |
|                                                                               |                                |                                     |                  |            |                         |                       |                      |               |                |                       |                                 |
|                                                                               |                                |                                     |                  |            |                         |                       |                      |               |                |                       |                                 |
|                                                                               |                                |                                     |                  |            |                         |                       |                      |               |                |                       |                                 |
| 🖷 🗏 💽 🔒 🗮 🗖 🚺                                                                 |                                |                                     |                  |            |                         |                       |                      |               | ^ <b>€</b> ⊲») | 900 <i>(i</i> , 1111) | 13:57<br>10/5/2564              |

#### **การส่งหนังสือ** ดำเนินการตามขั้นตอนดังนี้

เข้าสู่ระบบ ผ่าน <u>http://doc.skru.ac.th/DocClient/</u> และคลิก Open Web Application
 หรือเข้าระบบผ่านทางเว็บไซต์ของคณะเทคโนโลยีการเกษตร → ระบบสารสนเทศ → ระบบสารบรรณ
 อิเล็กทรอนิกส์ และคลิกเลือก Open Web Application

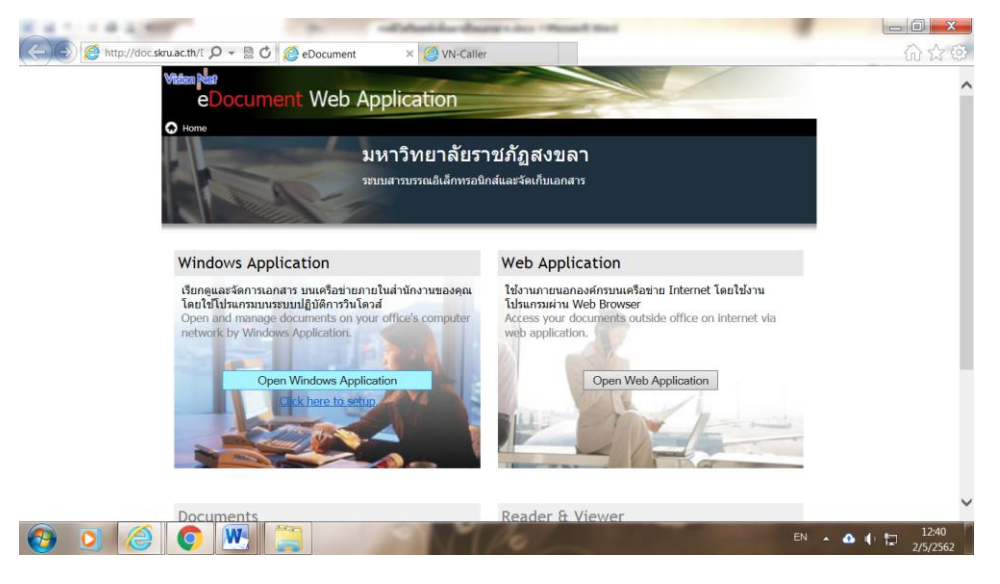

2. ระบุ ชื่อผู้ใช้งาน : xxxxxxxxxx.xx

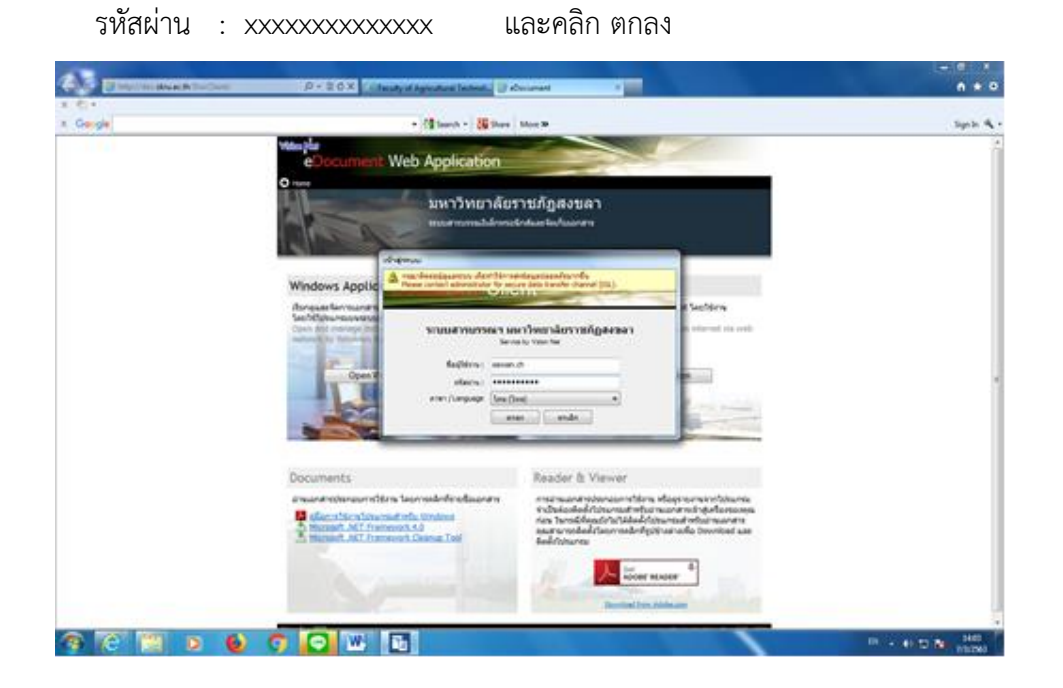

# 3. เลือก 🗋 สร้างเอกสาร 🔹 และเลือกรายการ 🖃 สร้างแล้วส่งออก

| Faculty of Agricultural Technolog × SI                  | KRU eDocument       | × 🔇 แบบฟอร์มการตรวจสอ | มหลักสูตร × +                                                                          |                                 | 0                   | – 🗆 X               |
|---------------------------------------------------------|---------------------|-----------------------|----------------------------------------------------------------------------------------|---------------------------------|---------------------|---------------------|
| ← → C ▲ Not secure   doc.skru.ad                        | c.th/docweb/v2/home | .aspx                 |                                                                                        |                                 | o-, ©⊵ ;            | 🖈 🌲 E               |
| eDocument Web Applicatio                                | n.                  |                       |                                                                                        |                                 |                     |                     |
| Home เปลี่ยนรหัสผ่าน มุมมอง เครื่องมือ เปลี่ยนผู้ใช้งาน |                     |                       |                                                                                        | (                               | Q. Search           | Vision Net          |
| โฟลเดอร์ 😻 🕷                                            | Sent box : Sen      | t box                 |                                                                                        |                                 | 🐊 เมนูเพิ่มเดิม 🔻 🛛 | 🦉 กรองข้อมูล 🖒      |
| K Home                                                  | 🗌 Ϋ 🗋 เลขส่ง        | ที่                   | เรื่อง                                                                                 | วันที่ส่ง ส่งไปที่              | งเอกสาร             |                     |
| 🔻 🔒 วริษฐา ดันติพงศ์                                    |                     |                       | ขออนณาตเข้าท่างานวันที่ 3-7 พ.ศ. 2564                                                  | 2/5 15:45 คณะเทคโนโลยีการเกษตร  |                     |                     |
| 🔁 Inbox                                                 | 0 7 🙈               |                       | ขออนุญาต wfh 10-14 พฤษภาคม 2564                                                        | 2/5 15:31 คณะเทคโนโลยีการเกษตร  |                     |                     |
| 🔁 Sent box                                              | 0 7 📾               |                       | <u>รายงานผล wfh 27-30 เมษายน 2564</u>                                                  | 2/5 15:29 คณะเทคโนโลยีการเกษตร  |                     |                     |
| Document box                                            | 0 7 📾               |                       | <u>ขอส่งสรุปคะแนนมาครฐานสำหรับการประใม้นพถติ</u><br>กรรมการปลี่มีวิธีราชการ (สมหรอมช.) | 30/4 14:14 คณะเทคโนโลยีการเกษตร |                     |                     |
| Republic box                                            |                     |                       | <u>ขอยิมคอมพิวเตอร์โน๊ตบุ๊ค</u>                                                        | 26/4 16:09 คณะเทคโนโลยีการเกษตร |                     |                     |
| 🔻 🎒 [คณะเทคโนโลยีการเกษตร] หัวหน้าสำนักงาน (วรี         | _ v ⊛               |                       | ขอนณาตปฏิบัติงาน ณ ที่พักอาศัยวันที่ 27-30 เมษายน                                      | 26/4 15:58 คณะเทคโนโลยีการเกษตร |                     |                     |
| inbox (3)                                               |                     |                       | 2564                                                                                   |                                 |                     | กรองข้อมูล: ปี 2564 |
| Sent box                                                |                     |                       |                                                                                        |                                 |                     |                     |
| Document box                                            |                     |                       |                                                                                        |                                 |                     |                     |
| ▶ 🍠 คณะเทคโนโลยีการเกษตร (1)                            |                     |                       |                                                                                        |                                 |                     |                     |
|                                                         |                     |                       |                                                                                        |                                 |                     |                     |
|                                                         |                     |                       |                                                                                        |                                 |                     |                     |
|                                                         |                     |                       |                                                                                        |                                 |                     |                     |
|                                                         |                     |                       |                                                                                        |                                 |                     |                     |
|                                                         |                     |                       |                                                                                        |                                 |                     |                     |
|                                                         |                     |                       |                                                                                        |                                 |                     |                     |
|                                                         |                     |                       |                                                                                        |                                 |                     |                     |
|                                                         |                     |                       |                                                                                        |                                 |                     |                     |
|                                                         |                     |                       |                                                                                        |                                 |                     |                     |
|                                                         |                     |                       |                                                                                        |                                 |                     |                     |
|                                                         |                     |                       |                                                                                        |                                 |                     |                     |
|                                                         |                     |                       |                                                                                        |                                 |                     |                     |
|                                                         |                     |                       |                                                                                        |                                 |                     |                     |
|                                                         |                     |                       |                                                                                        |                                 |                     |                     |
|                                                         |                     |                       |                                                                                        |                                 |                     | 14:05               |
|                                                         | <u> </u>            |                       |                                                                                        | ^ (                             | 🚽 Q0) 🐑 🌈 EI        | NG 10/5/2564        |

พิมพ์ข้อความชื่อเรื่องเอกสารที่ เรื่อง

| 🔷 Faculty of Agricultural Technolog 🗴 🔇 SKRU eDocument 🛛 🗴 🔇 виликайствитанелиналения 🗙 +                          | • - 🗆 ×                                |
|----------------------------------------------------------------------------------------------------|----------------------------------------|
| ← → C ▲ Not secure   doc.skru.ac.th/docweb/v2/home.aspx                                                            | er 🗟 🖈 😩 🗄                             |
| eDocument Web Application                                                                                          | Service by                             |
| Home แม่ต้อนหลังต่าน นุขมลง เครื่องมือ แม่ต้อนผู้ใช้งาน                                                            | Q - Search Vision Net                  |
| 2 สำหลักสาร                                                                                                    |                                        |
| 📊 บันทึกแล้วส่ง                                                                                                    | ประเภทการสร้าง: สร้างแล้วส่งออก ∽      |
| มหาวิทยาลัยราชภัฏสงขลา                                                                                             | สร้างแล้วส่งออก ≏<br>วริษุธา ตันติพงศ์ |
| ระบบสารบรรณอิเล็กทรอพิกส์และจัดเก็บเอกสาร                                                                          |                                        |
| เอกสารแบบจากตับเรื่อง<br>[บ่าเข้าจาก ใหล่สินเครื่อง (File) ] บ่าเข้าจาก ที่อยู่อินเตอร์เนต (URL)<br>] เข้ารหัสไฟล์ |                                        |
| ข้อมูลเอกสาร<br>เรื่อง : พิฉารณาเอกสารการเข้าส่ตำแหน่งมีข่ายศาสตราฉารย์                                            |                                        |
| เนื้อหา                                                                                                    |                                        |
| บทคัดช่อ :                                                                                                    |                                        |
|                                                                                                    |                                        |
|                                                                                                    |                                        |
|                                                                                                    |                                        |
|                                                                                                    |                                        |
|                                                                                                    |                                        |
| ข้อมูลการส่งเอกสาร / รายชื่อบุคคลหรือหน่วยงานผู้รับเอกสาร                                                          |                                        |
| ส่งถึง                                                                                                    |                                        |
|                                                                                                    | 14:07                                  |
|                                                                                                    | ^ 😲 (₩) 🐑 🌈 🗤 10/5/2564                |

# คลิกปุ่ม **เนื้อหา...** ใส่รายการดังนี้

| 🔷 Faculty of Agricultural Technolog x 📀 SKRU eDocument x 📀 אין +                                                                                                    | • - • ×                               |
|----------------------------------------------------------------------------------------------------|---------------------------------------|
| ← → C ▲ Not secure   doc.skru.ac.th/docweb/v2/home.aspx                                                                                                    | 아 🗟 ☆ 🛊 😩 :                           |
| eDocument Web Application<br>Home เปลี่ยนหวังสหาม มุณตลง เหรืองมือ เปลี่ยนผู้ให้หาม<br>เชิงรักรับแยกสาร                                                                                                    | Qr Search Sente by Net                |
| 🖬 บันทึกแล้วส่ง                                                                                                    | ประเภทการสร้าง: สร้างแล้วสงออก 🗠      |
| มหาวิทยาลัยราชภัฏสงขลา<br>ระบมสารบรรณ์เล็กทรอนิกส์และจัดเก็บเอกสาร                                                                                                    | สร้างแล้วส่งออก ≏<br>วริษฐา ตันติพงศ์ |
| เอกสารแบบจากคันเรื่อง<br>[บ้านข้าจาก ใฟด้ในแร้อง (File) [ บ้านข้าจาก ที่อยู่อินเตอร์เนต (URL) ]<br>] เข้ารหัสไฟด์                                                                                                    |                                       |
| ข้อมูลเอกสาร<br>วันที่เข้า : [10/5/2564] III กรอกวินที่ในรูปแบบ "d/M/γγγγ" ตัวอย่าง "10/5/2564"<br>ประเภทนอกสาร : [ทั่วไป ✓<br>เลขหนังสือ : []<br>ระดับชั้นความเร็ว : [1:ปกติ ✓<br>ระดับชั้นความเร็ว : [1:ปกติ ✓<br>รันทีเอกสาร : [] กรอกวินที่ในรูปแบบ "d/M/γγγๆ" ตัวอย่าง "10/5/2564"<br>เรื่อน : []<br>รับทีเอกสาร : [] กรอกวินที่ในรูปแบบ "d/M/γγγๆ" ตัวอย่าง "10/5/2564"<br>เรื่อน : [] |                                       |
| ต่าอธิบาย (เรียน) :<br>อ้างถึง (ข้อความ) :<br>อ้างถึง (รายการ) : ระบุรายการอ้างถึงเอกสาร หรือเชื่อมโยงเอกสารเดิมที่อยู่ในระบบ เข้าสู่เอกสารฉบับนี้                                                                                                    |                                       |
|                                                                                                    | へ 🛟 句別 勉加 🦧 ENG 10/5/2564 💭           |

- วันที่นำเข้า
- ประเภทเอกสาร เช่น บันทึกข้อความ
- เรียน สามารถคลิกที่ ... ด้านขวามือเพื่อเลือกคนหรือหน่วยงานที่ต้องการส่งถึงได้ เมื่อเลือกแล้วกด
  - ตกลง

| 🔇 สมุดรายชื่อ - Google Chrome                                |                                              | -                                                                                                    | <                                           | ? 🗈 — 🗆 🔾                          |
|--------------------------------------------------------------|----------------------------------------------|----------------------------------------------------------------------------------------------------|---------------------------------------------|------------------------------------|
| A Not secure doc.skru.a                                      | c.th/docweb/v2/AddressBook.aspx?key=C95BD    | 42-47A0-0001-E3A4-56A0289062A0&_Rnd0.36604550139                                                                | 8                                           | ลงชื่อเข้าใช้                      |
| สมุดรายป้อของ <mark>วริษฐา</mark> ต่                         | ันดีพงศ์ 🗸                                   | Q ค้นหา                                                                                                    | BbC AaBbC AaBbCcD                           | AaBbCcDdEe AaBbCcDdEe ab           |
| Folders                                                      | 🗌 รายชื่อล่าสุด                              | Information                                                                                                    | รื่อง 2 ชื่อเรื่อง ชื่อเรื่องรอง            | ทำให้ด้วยนั้น ต้อยนั้น 👻 โปร้าวการ |
| ▶ 🔟 รายชื่อทั้งหมด                                           | ค                                            |                                                                                                    | daž                                         | ្រូមហោ                             |
| 🚺 กลุ่มสิ่งต่อเอกสาร                                         | 🗌 🗋 🎒 คณบดีคณะเทคโนโลยีการเกษตร (ตร.มงคล เทพ | ดน์)                                                                                                    | · 14 · · · 15 · · · · · · · 17 · · · · 18 · | · · · · · · · · ·                  |
| 🚺 รายชื่อล่าสุด                                              | 🧕 🗋 🧐 คณะเทคโนโลยีการเกษตร                   |                                                                                                    |                                             |                                    |
| Image (1997) ได้เป็นการการการการการการการการการการการการการก | ิจ                                           |                                                                                                    |                                             |                                    |
| CC1 / ICODE CODING (                                         | 2                                            |                                                                                                    |                                             |                                    |
|                                                              | 🗆 🛃 อ. ศรัณย์ รักษาพรหมณ์                    |                                                                                                    |                                             |                                    |
|                                                              | 🗆 🔒 อังคณา ไชยหนู                            |                                                                                                    |                                             |                                    |
|                                                              |                                              |                                                                                                    |                                             |                                    |
|                                                              |                                              |                                                                                                    |                                             |                                    |
|                                                              |                                              |                                                                                                    |                                             |                                    |
|                                                              |                                              |                                                                                                    |                                             |                                    |
|                                                              |                                              |                                                                                                    |                                             |                                    |
|                                                              |                                              |                                                                                                    |                                             |                                    |
|                                                              |                                              |                                                                                                    | 18                                          |                                    |
|                                                              |                                              |                                                                                                    | 10                                          |                                    |
|                                                              |                                              |                                                                                                    |                                             |                                    |
|                                                              |                                              |                                                                                                    |                                             |                                    |
|                                                              |                                              |                                                                                                    |                                             |                                    |
| S Contacts                                                   |                                              | ตกลง ยกม                                                                                                    | ลิก                                         |                                    |
|                                                              |                                              | У                                                                                                    |                                             |                                    |
|                                                              | 5. 1190                                      | สอที่ยว เลยะรอลพดเทพ หลวง เลเบรตุบรุ 4 พรค.วุญค.13พรรมเพ เหลิงแหงบ                                              | พพลกบุม                                     |                                    |
|                                                              | C Document Particul                          | the second second second second second second second second second second second second second second second se |                                             |                                    |
|                                                              | รัญสเอกสาร                                   |                                                                                                    |                                             |                                    |
|                                                              | Turke                                        | : 1/5/2562                                                                                                    |                                             |                                    |
|                                                              | รับแกระแอง<br>เอาหรือไ                       | : unormano uni                                                                                                  |                                             |                                    |
| • • • • •                                                    |                                              | 🔲 ออกแสรมเสรสร้างเอกสารใจข่อทุกรูปลายทางที่ต่อ                                                                  |                                             | ~                                  |
| 📲 🗒 🔂                                                        | 📮 💼 🧕 💷                                      |                                                                                                    |                                             | へ 😍 (小) 🐿 🌈 🗤 14:12 💭              |

## 6. กด "ส่งถึง" เลือกเพิ่มผู้รับเอกสาร

|                                                                                          |                                                           | _          |            |                                         |
|------------------------------------------------------------------------------------------|-----------------------------------------------------------|------------|------------|-----------------------------------------|
| SKRU eDocument - Google Chrome                                                           | -                                                         | Ш          | ×          | • - • × <sup>2</sup>                    |
| A Not secure   doc.skru.ac.th/docweb/v2/DialogRouteSendTo.asp                            | px?key=C95BD85B-7E00-0001-DD41-138FD8I                    | D71BE0     | <u>G</u> r |                                         |
| 🔚 บันทึก                                                                                 |                                                           |            |            | ਯੋਬ ਮੁਸ਼ 🛎 :                            |
| เงื่อนไขการส่งเอกสาร<br>วันระแม้อนไขการส่งเอกสาร อกเสนารกลุ่งไปกังบอออหรือแหบ่วยงา       | านต่างขได้อย่างอิสระ โดยไม่บีเรื่อนไขตานคน                |            | *          | Q- Search Vision Net                    |
|                                                                                          |                                                           |            |            |                                         |
| รายชื่อบุคคลหรือหน่วยงานผู้รับเอกสาร<br>🚭 เพิ่มผู้รับเอกสาร 🛢 ลบผู้รับเอกสาร 🔹 🏺 🗊 แก้ไข |                                                           |            |            | ประเภทการสร้าง: เสร้างแล้งสงออก ~)<br>▲ |
| 🗌 สำดับ ส่งไปที่ ถงนาม                                                                   | ม/สั่งการ ระดับความสำคัญการส่ง                            |            |            |                                         |
|                                                                                          |                                                           |            |            |                                         |
|                                                                                          |                                                           |            |            |                                         |
|                                                                                          |                                                           |            |            |                                         |
|                                                                                          |                                                           |            |            |                                         |
|                                                                                          |                                                           |            |            |                                         |
|                                                                                          |                                                           |            | - 1        |                                         |
| ข้อความแนบท้าย/สั่งการ                                                                   |                                                           |            |            |                                         |
| ข้อความในกรอบข้างล่างนี้ จะส่งถึงผู้รับเอกสารตามรายชื่อที่ระบุเท่านั้น บุคคล             | ลอื่นที่ไม่ได้ส่งถึงหรือไม่ได้อยู่ในรายชื่อจะไม่ได้รับขัง | าความในกระ | อบ         |                                         |
| ข้างล่าง                                                                                 |                                                           |            | - I        |                                         |
|                                                                                          |                                                           |            |            |                                         |
|                                                                                          | 13                                                        |            |            |                                         |
| ข้อมอการส่งเอกสาร / รายชื่อบุคคลหรือหน่วยงานผู้รับเอกสาร                                 |                                                           |            |            |                                         |
| ส่งถึง                                                                                   |                                                           |            |            |                                         |
|                                                                                          |                                                           |            |            |                                         |
|                                                                                          |                                                           |            |            |                                         |
|                                                                                          |                                                           |            |            |                                         |
|                                                                                          |                                                           |            |            |                                         |
| 🕂 Ħ 💽 🗰 🗖 🖻 💆 🔳                                                                          |                                                           |            |            | ^ € 40) ₩2 /2 10/5/2564                 |

ถ้ามีรายชื่อปรากฏที่ช่องกลาง สามารถกดเลือกได้เลย ถ้าไม่มีให้ค้นหาจากรายชื่อทั้งหมด เมื่อได้แล้ว กด "ตกลง" และกดบันทึกที่มุมบนด้านซ้าย

## 7. นำเข้าไฟล์ที่ต้องการส่ง โดยเลือกที่อยู่ของไฟล์ดังภาพ

| SKRU eDocument x 🚱 នបររបស់ជាកាទទាករតាចបរសំពាក្រទេក x 🕇                                                            | • - • ×                              |
|----------------------------------------------------------------------------------------------------|--------------------------------------|
| ← → C ▲ Not secure   doc.skru.ac.th/docweb/v2/home.aspx                                                           | ⊶ 🗟 🌣 😩 E                            |
| eDocument Web Application                                                                                         | Q- Search Vision Net                 |
| Saf vianary                                                                                                    |                                      |
| 📙 บันทึกแล้วส่ง                                                                                                   | ประเภทการสร้าง: สร้างแล้วสงออก ช     |
| เอกสารแบบจากดันเรื่อง<br>[ นำเข้าจาก ให้สโนเครื่อง (File) ] นำเข้าจาก ที่อยู่อินเตอร์เนต (URL)<br>] เข้าหลังให้ด้ |                                      |
| ช้อมูลเอกสาร<br>เรื่อง : โพ็จรรณาเอกสารการเข้าสู่ด้านหน่งผู้ช่วยศาสตราจารย์<br>[นี้อิหา]<br>บทศักย่อ :            |                                      |
|                                                                                                    |                                      |
| ข้อมูลการส่งเอกสาร / รายชื่อมุคคลหรือหน่วยงานผู้รีบเอกสาร<br>ส่งถึง • รศ. นถุมล อัศวเกศมณ์                        | -                                    |
|                                                                                                    | ^ € 40) 14:17<br>∧ € 40) 10/5/2564 ↓ |

## เช่น เลือก นำเข้าจากไฟล์เครื่อง (File) กดที่ "Choose File"

| SKRU eDocument - Google Chrome     —     X       ▲ Not secure   doc.skru.ac.th/docweb/V2/DialogUploadFiles.aspx     Image: Chronose File No file chosen       File #1 Choose File No file chosen       File #3 Choose File No file chosen       File #4 Choose File No file chosen       File #5 Choose File No file chosen       File #5 Choose File No file chosen | 🕑 มนมพ่อนี่มารสรรมสอบหนักสูลร 🗙 + | Q- □ ×                              |
|----------------------------------------------------------------------------------------------------|-----------------------------------|-------------------------------------|
| ตกลง ยกเล็ก<br>น่าเข้าจาก ไฟล์โนเตร็อง (File) ป่าเข้าจาก ที่อยู่อินเตอร์เนต (URL)<br>เข้ารหัสไฟส์<br>ข้อมูลเอกสาร<br>เรื่อง : (พี่จารณาเอกสารการเข้าสู่ด้านหน่งผู้ช่วยศาสตราจารย์<br>เรื่อง : (พี่จารณาเอกสารการเข้าสู่ด้านหน่งผู้ช่วยศาสตราจารย์<br>เรื่อง :                                                                                                    |                                   |                                     |
| ข้อมูลการต่งเอกสาร / รายข้อบูดคลหรือหน่วยงานผู้รับเอกสาร<br>ส่งถึง • รศ. บฤมล อัศวเกศมณี                                                                                                    |                                   | A 18 40 10 / 10/2254 ↓<br>10/2254 ↓ |

# 8. เลือกไฟล์ที่ต้องการส่ง กด open แล้วกด ตกลง

| SKRU eDocument - Google Chrome - 🗆 🗙                                                                                     | อชั่นตอนการปฏิปฏิงานจับสงหนังสือหางedoc.doc [โหมดตรามเข้ากันได้] - Microsoft Word                                 | ? 📧 — 🗆 🔾                                                      |
|----------------------------------------------------------------------------------------------------|----------------------------------------------------------------------------------------------------|----------------------------------------------------------------|
| ▲ Not secure   doc.skru.ac.th/docweb/v2/DialogUploadFiles.aspx 🔤                                                         | เตหมาย จริง มุมมอง                                                                                                | ลงชื่อเข้าใช้                                                  |
| File #1 Choose File ที่จารณาเอก ปรียากร.docx<br>File #2 Choose File No file chosen<br>File #3 Choose File No file chosen | 「テ・」 伝 在   久」   ¶<br>画 間 ほ - 魚 - 田 ・<br>ゴロ島 1 山島の mail 小 赤っ 日 ・ ・ ・ ・ ・ ・ ・ ・ ・ ・ ・ ・ ・ ・ ・ ・ ・ ・                 | AsBbCcDdEe AsBbCcDdEe<br>ทำให้ด้วนนั้น ด้วนนั้น ⊽<br>β เลือก ▼ |
| File #4 Choose File No file chosen                                                                                       | ย่อหน้า ณ สีตล์                                                                                                   | 💈 การแก้ไข 🧳                                                   |
| File #5 Choose File No file chosen                                                                                       | · 3 · · · 4 · · · 5 · · · 6 · · · 7 · · · 8 · · · 9 · · · 10 · · · 11 · · · 12 · · · 13 · · · 14 · · · 15 · · · · |                                                                |
| <u>หมายเหตุ:</u> การส่งไฟลัหลายๆไฟล์ หรือขนาดไหญ่จะใช้ระยะเวลานาน<br>ดกลง ยกเลิก                                         |                                                                                                    |                                                                |
|                                                                                                    |                                                                                                    |                                                                |
| ชัญญาการต่องการา (จายชัญญา<br>                                                                                           | หนึ่งหวัดสาวที่<br>สะดั                                                                                           |                                                                |
|                                                                                                    |                                                                                                    |                                                                |
| ia = 🕫 🔂                                                                                                    | 🖬 💼 🛐 🖬 📃 🕹 A 🖬 🖓 🖓 🖓                                                                                             |                                                                |
| เลือกไฟล์ที่ต้องก                                                                                                    | ารส่ง                                                                                                    |                                                                |
|                                                                                                    |                                                                                                    |                                                                |
|                                                                                                    |                                                                                                    |                                                                |
|                                                                                                    |                                                                                                    |                                                                |
|                                                                                                    |                                                                                                    |                                                                |
|                                                                                                    |                                                                                                    |                                                                |
|                                                                                                    |                                                                                                    |                                                                |
|                                                                                                    |                                                                                                    |                                                                |
|                                                                                                    |                                                                                                    |                                                                |
| N.                                                                                                    |                                                                                                    |                                                                |
|                                                                                                    | 20                                                                                                    |                                                                |
|                                                                                                    | LV                                                                                                    |                                                                |
|                                                                                                    | x         - 0 )           mask y         φ           φ         β           p         φ                            |                                                                |
| · · · · · · · · · · · · · · · · · · ·                                                                                    |                                                                                                    | ^ € (13) 🐿 🧭 <sup>14:20</sup><br>10/5/2564 🖵                   |

| No. 61            |                                                                  |                 |                   |          | Ť                           | 0 | - Scaren Des    |        | ) ดันหา   |
|-------------------|------------------------------------------------------------------|-----------------|-------------------|----------|-----------------------------|---|-----------------|--------|-----------|
| janize • New foid | Jer                                                              | ^               |                   |          |                             |   | 6               | · ·    | 🥑 с แหนที |
| covid64           | Name                                                             | Date modified   | Туре              | Size     |                             |   |                 |        | ^ เลือก - |
| กป 1 ปี64         | 1.png                                                            | 18/3/2564 3:45  | PNG File          | 2,988 KB |                             |   |                 |        | การแก้ไร  |
| ท่าพื้นชั้น 4     | 2.png                                                            | 18/3/2564 3:45  | PNG File          | 2,461 KB |                             |   |                 |        |           |
| รามงานประสำปี63   | 🔟 ประกาศทุนคุณรังสี.doc                                          | 21/3/2564 14:35 | Microsoft Word 9  | 73 KB    |                             |   |                 |        |           |
| 100100            | Microsoft Teams                                                  | 4/4/2564 10:53  | Shortcut          | 3 KB     |                             |   |                 |        |           |
| OneDrive          | 📲 แกรงที่ 1 สายสายการประชุมกาย 3_64.docx                         | 4/4/2564 14:57  | Microsoft Word D  | 31 KB    |                             |   |                 |        |           |
| D.                | รายงานประจำปี63 - Shortcut                                       | 13/4/2564 10:30 | Shortcut          | 1 KB     |                             |   |                 |        |           |
| PC .              | 🗐 ร่างประกาศ-กำหนดอัตราการรับเพิ่นรายได้จากการจัดเรียนการสอน.doc | 15/4/2564 15:43 | Microsoft Word 9  | 61 KB    |                             |   |                 |        |           |
| 3D Objects        | 🐏 ฟอร์มรายงานผลการติดตาม ตรวจสอบ ประเมินผลงานของอธิการบดี ปี     | 17/4/2564 15:17 | Microsoft Word D  | 5,479 KB |                             |   |                 |        |           |
| Desktop           | 🧰 เกษตร รายงานผลการติดตาม ตรวจสอบ ประเมินผลงานของอธิการบดี       | 17/4/2564 15:21 | Microsoft Edge P  | 5,442 KB |                             |   |                 |        |           |
| Documents         | 🛋 ข้าว.png                                                       | 17/4/2564 15:25 | PNG File          | 1,552 KB |                             |   |                 |        |           |
| Downloads         | 😰 point นำเสนอมลงานคณบดีคณะเทคโนโลยีการเกษตร.pptx                | 17/4/2564 15:39 | Microsoft PowerP  | 2,642 KB |                             |   |                 |        |           |
| Muric             | 🕼 โซนต์ดหญ้าวรริทย์.xlsx                                         | 1/5/2564 17:01  | Microsoft Excel W | 11 KB    |                             |   |                 |        | _         |
| in Music          | ~WRL3084.tmp                                                     | 8/5/2564 16:28  | TMP File          | 4,749 KB |                             |   |                 |        |           |
| Pictures          | 🕼 สรุปผลการดำเนินอบรม Post Training "เตรียมความพร้อ.docx         | 9/5/2564 14:18  | Microsoft Word D  | 187 KB   |                             |   |                 |        |           |
| Videos            | 📲 แบบขอต่ำแหน่งมศ อ วิจิตรา.docx                                 | 9/5/2564 15:20  | Microsoft Word D  | 32 KB    |                             |   |                 |        |           |
| Local Disk (C:)   | 🔟 แบบขอต่ำแหน่งผส อ ปริยากร.pdf                                  | 9/5/2564 16:31  | Microsoft Edge P  | 221 KB   |                             |   |                 |        |           |
| Local Disk (D:)   | 🚾 แบบขอต่ำแหน่งมศ อ วิฉิตรา.pdf                                  | 9/5/2564 16:32  | Microsoft Edge P  | 188 KB   |                             |   |                 |        |           |
| Network           | 💭 พิจารณาเอกสารการเข้าสู่ต่ำแหน่งมศ อ วิจิตรา กับ อ ปริยากร.docx | 9/5/2564 16:47  | Microsoft Word D  | 31 KB    |                             |   |                 |        | ~         |
| File r            | name:                                                            |                 |                   |          |                             | ~ | All Files (*.*) | ,      | 7         |
|                   | L-                                                               |                 |                   |          |                             |   | Open            | Cancel | i .       |
|                   |                                                                  |                 |                   |          |                             |   |                 |        |           |
|                   |                                                                  |                 |                   |          |                             |   |                 |        |           |
|                   | Sagar videonari i sustanan andarisa vig<br>data                  | Suaners.        |                   |          |                             |   |                 |        |           |
|                   |                                                                  |                 |                   |          |                             |   |                 |        |           |
|                   |                                                                  |                 |                   | _        |                             |   |                 |        |           |
|                   | 🖬 🛤 💽 🔒 🛤 🚖 📗                                                    | 🧿 💷             |                   |          | 1417 C 40 10 /4 5- 10/5/254 |   |                 |        |           |

 รีจแล้วกด "บันทึกแล้วส่ง" การส่งเอกสารก็เสร็จสิ้น และสามารถเข้าไปดูเอกสารที่ส่งแล้วได้ที่ Sent box เอกสารฉบับไหนที่ส่งไปแล้วและผู้รับได้เปิดอ่านหรือรับแล้วจะปรากฏรูปซองจดหมายเป็นสีขาว แต่ถ้ายังไม่เปิดหรือยังไม่รับรูปซองจดหมายเป็นสีเหลือง หากเป็นการเร่งด่วนสามารถประสานให้คนที่เราส่งถึง รับเอกสารได้

| Faculty of Agricultural Technolog                                                                                                    | KRU eDocument          | × 📀 แบบฟอร์มการตรวจสอบหลักม | 1015 × +                                                                            |                                  | 0        | - 0                  | ×          |
|----------------------------------------------------------------------------------------------------|------------------------|-----------------------------|-------------------------------------------------------------------------------------|----------------------------------|----------|----------------------|------------|
| ← → C ▲ Not secure   doc.skru.ad                                                                                                    | c.th/docweb/v2/home.as | spx                         |                                                                                     | 01                               | Image: 1 | * 4                  | ) : [      |
| eDocument Web Applicatio                                                                                                    | n                      |                             |                                                                                     |                                  |          |                      |            |
| Home เปลี่ยนรหัสผ่าน มุมมอง เครื่องมือ เปลี่ยนผู้ใช้งาน                                                                                                    |                        |                             |                                                                                     | Q- Sear                          | h        | Visio                | on Net     |
| โฟลเดอร์                                                                                                    | Sent box : Sent        | box                         |                                                                                     | 🗋 🔻 🎯 ដោមហើ                      | มเดิม▼ 🌔 | 🕼 กรองข้อมูล         | 6          |
| The second second secon | 🗆 Ϋ 🗋 เลขส่ง           | ที่ 🔒 🛛 📍 🚥 🖾               | เรื่อง                                                                              | วันที่ส่ง ส่งไปที                |          |                      |            |
| 🔻 🔒 วริษฐา ดันติพงศ์                                                                                                    |                        |                             | พิจารณาเอกสารการเข้าส่ตำแหน่งผัช่วยศาสตราจารย์                                      | วันนี้ 14:21 รศ. นถมล อัศวเกศมณี |          |                      |            |
| 🔁 Inbox                                                                                                    |                        |                             | ขออนญาตเข้าท่างานวันที่ 3-7 พ.ศ. 2564                                               | 2/5 15:45 คณะเทคโนโลยีการเกษตร   |          |                      |            |
| Sent box                                                                                                    | 0 7 📾                  |                             | ขออมุญาต wfh 10-14 พฤษภาคม 2564                                                     | 2/5 15:31 คณะเทคโนโลยีการเกษตร   |          |                      |            |
| Document box                                                                                                    |                        |                             | <u>รายงานผล wfh 27-30 เมษายน 2564</u>                                               | 2/5 15:29 คณะเทคโนโลยีการเกษตร   |          |                      |            |
| 🛺 Public box                                                                                                    | 🗆 🕆 📾                  |                             | <u>ขอส่งสรุปคะแนนมาตรฐานสำหรับการประเมินพฤติ</u><br>กรรมการปลี่บัติสาร(การ (สมสวณะ) | 30/4 14:14 คณะเทคโนโลยีการเกษตร  |          |                      |            |
| 🔻 🎒 [คณะเทคโนโลยีการเกษตร] หัวหน้าสำนักงาน (วร์                                                                                                    | 0 7 🙈                  |                             | ขอยิมคอมพิวเตอร์โน๊ตบุ๊ค                                                            | 26/4 16:09 คณะเทคโนโลยีการเกษตร  |          |                      |            |
| inbox (3)                                                                                                    |                        |                             | ขอนญาตปฏิบัติงาน ณ ที่พักอาศัยวันที่ 27-30 เมษายน                                   | 26/4 15:58 คณะเทคโนโลยีการเกษตร  |          |                      |            |
| C Sent box                                                                                                    |                        |                             | 2564                                                                                |                                  |          | กรองข้อม             | ล: ปี 2564 |
| Document box                                                                                                    |                        |                             |                                                                                     |                                  |          |                      |            |
|                                                                                                    |                        |                             |                                                                                     |                                  |          |                      |            |
| 🖷 🛱 💽 💼 🧰                                                                                                    | <b>9</b>               |                             |                                                                                     | ^ 🛟 40) የ                        | 🗈 🌈 ENG  | 14:22<br>3 10/5/2564 | $\Box$     |

# ภาคผนวก

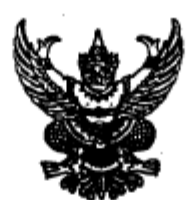

#### ประกาศมหาวิทยาลัยราชภัฏสงขลา เรื่อง แนวทางการปฏิบัติงานในระบบสารบรรณอิเล็กทรอนิกส์และจัดเก็บเอกสาร (E-Document) ของมหาวิทยาลัยราชภัฏสงขลา

ตามที่มหาวิทยาลัยราชภัฏสงขลา มีนโยบายดำเนินโครงการสำนักงานสีเขียว (Green office) ตามแผนปฏิบัติราชการ พ.ศ. ๒๕๖๑ ประเด็นยุทธศาสตร์ที่ ๕ พัฒนาระบบบริหารจัดการ เป้าประสงค์ที่ ๓ มหาวิทยาลัยมีสภาพแวดล้อมที่ดีเอื้อต่อการจัดการเรียนการสอนและการให้บริการด้านนโยบาย Green and Clean University ประกอบกับในปัจจุบันมีการนำเทคโนโลยีดิจิทัลมาใช้ในการปฏิบัติงานมากขึ้น ดังนั้นเพื่อประโยชน์ในการสืบคัน ติดตามเอกสาร ป้องกันการสูญหายของเอกสาร และเพื่อให้การใช้งาน ระบบสารบรรณอิเล็กทรอนิกส์และจัดเก็บเอกสาร (E-Document) ของมหาวิทยาลัยราชภัฏสงขลา เกิดผลสัมฤทธิ์เป็นรูปธรรมและเพิ่มประสิทธิภาพในการรับ – ส่งหนังสือราชการ นั้น

อาศัยอำนาจตามความในมาตรา ๓๑ (๑) แห่งพระราชบัญญัติมหาวิทยาลัยราชภัฏ พ.ศ.๒๕๔๙ มหาวิทยาลัยราชภัฏสงขลา จึงกำหนดแนวทางการปฏิบัติงานในระบบสารบรรณอิเล็กทรอนิกส์และ จัดเก็บเอกสาร (E- Document) ดังต่อไปนี้

๑. หนังสือบันทึกข้อความที่เสนออธิการบดี (หนังสือภายใน) ให้เจ้าหน้าที่ธุรการประจำหน่วยงาน นำเอกสารแบบจากต้นเรื่อง โดยนำเข้าจากไฟล์ในเครื่องหรือนำเข้าจากสแกนเนอร์ พร้อมป้อนข้อมูล ประกอบด้วยชื่อเรื่อง เรียน และผู้เสนอเรื่อง ส่งไปยังหน่วยธุรการและสารบรรณ งานอำนวยการ ผ่านระบบ สารบรรณอิเล็กทรอนิกส์ฯ (E-Document) โดยหน่วยงานผู้ส่งเรื่องเป็นผู้เก็บต้นฉบับ และหน่วยธุรการและ สารบรรณ งานอำนวยการ ดำเนินการเสนอหนังสือให้ผู้มีอำนาจพิจารณาสั่งการตามลำดับ เมื่อหนังสือผ่านการ พิจารณาจากผู้มีอำนาจสั่งการแล้ว ให้หน่วยธุรการและสารบรรณ งานอำนวยการ ดำเนินการส่งหนังสือให้ หน่วยงานที่เกี่ยวข้องตามคำสั่งการทางระบบสารบรรณอิเล็กทรอนิกส์ฯ (E-Document)

b. หนังสือจากหน่วยงานภายนอก (หนังสือภายนอก) ให้หน่วยธุรการและสารบรรณ งานอำนวยการ ลงทะเบียนรับและดำเนินการเสนอหนังสือ ให้ผู้มีอำนาจพิจารณาสั่งการตามลำดับ เมื่อหนังสือ ผ่านการพิจารณาจากผู้มีอำนาจสั่งการแล้ว ให้หน่วยธุรการและสารบรรณ งานอำนวยการ ดำเนินการส่ง หนังสือให้หน่วยงานที่เกี่ยวข้องตามคำสั่งการทางระบบสารบรรณอิเล็กทรอนิกส์ฯ (E-Document)

๓. การขอใช้รถไปราชการทุกประเภท ให้ผู้ขอใช้รถป้อนข้อมูลลงในระบบอาคารสถานที่และ บริการยานพาหนะ แจ้งหน่วยยานพาหนะพิจารณาให้ความเห็น และให้ผู้ขอใช้รถพิมพ์เอกสารพร้อมลงนาม ผู้ขอ โดยให้เจ้าหน้าที่ธุรการประจำหน่วยงานดำเนินการส่งผ่านระบบสารบรรณอิเล็กทรอนิกส์ฯ (E-Document) ไปยังหน่วยธุรการและสารบรรณ งานอำนวยการ เสนอผู้มีอำนาจพิจารณาอนุมัติ และเมื่อหนังสือขออนุญาต การใช้ไปราชการที่อนุมัติแล้วหน่วยธุรการและสารบรรณ งานอำนวยการ จะเป็นผู้ส่งให้ผู้ขอใช้รถโดยส่งทาง ระบบสารบรรณอิเล็กทรอนิกส์ฯ (E-Document) ต้นฉบับมอบหมวดยานพาหนะ

๔. การขอหนังสือรับรองเงินเดือน/หนังสือรับรองการปฏิบัติงาน ให้ส่งแบบฟอร์มขอหนังสือ รับรอง/หนังสือรับรองการปฏิบัติงาน ส่งไปยังงานการเจ้าหน้าที่ทางระบบสารบรรณอิเล็กทรอนิกส์ฯ (E-Document) ทั้งนี้หนังสือจะต้องได้รับความเห็นขอบจากคณบดี/ผู้อำนวยการสำนัก สถาบัน และ ผู้อำนวยการสำนักงานอธิการบดี

การแจ้งหนังสือ...

 ๕. การแจ้งหนังสือเวียนเพื่อทราบ /หนังสือเชิญประชุม จากอธิการบดี/รองอธิการบดี / คณบดี / ผู้อำนวยการสำนัก สถาบัน และผู้อำนวยการสำนักงานอธิการบดี หรือส่งระหว่างหน่วยงาน ให้ทุกหน่วยงานแจ้งทางระบบสารบรรณอิเล็กทรอนิกส์ฯ (E-Document)

 ๖. ให้เจ้าหน้าที่ธุรการประจำแต่ละหน่วยงานเข้าระบบสารบรรณอิเล็กทรอนิกส์ฯ เพื่อ ตรวจสอบรายการหนังสือรับ–ส่ง ในระบบอย่างน้อย ๖ ช่วงเวลา คือ ช่วงเข้า เวลา ๑๐.๐๐ น. และช่วงบ่าย เวลา ๑๔.๐๐ น. ของทุกวัน

 ๗. กรณีมีเอกสารปรากฏอยู่ในรายการรับเอกสาร (Inbox) ของผู้รับแล้วให้ถือเป็นการรับ เอกสารนั้นโดยสมบูรณ์ ซึ่งผู้รับจะปฏิเสธไม่ได้

๘. ในกรณีบุคลากรท่านใดยังไม่มีชื่อผู้ใช้และรหัสผ่าน หรือมีปัญหาการใช้งาน กรุณาติดต่อ งานเทคโนโลยีสารสนเทศ สำนักวิทยบริการและเทคโนโลยีสารสนเทศ เพื่อติดต่อผู้ดูแลระบบ

้จึงประกาศมาเพื่อทราบ โดยให้หัวหน้าหน่วยงานเป็นผู้ควบคุม ดูแลการปฏิบัติให้เป็นไปตาม ประกาศ ทั้งนี้ตั้งแต่บัตนี้เป็นต้นไป

ประกาศ ณ วันที่ ๑๐ เมษายน พ.ศ. ๒๕๖๓

(อาจารย์พิเซษฐ์ จันทวี) รองอธิการบดี ปฏิบัติราชการแทน อธิการบดีมหาวิทยาลัยราชภัฏสงขลา